# DVD 2 Útmutató

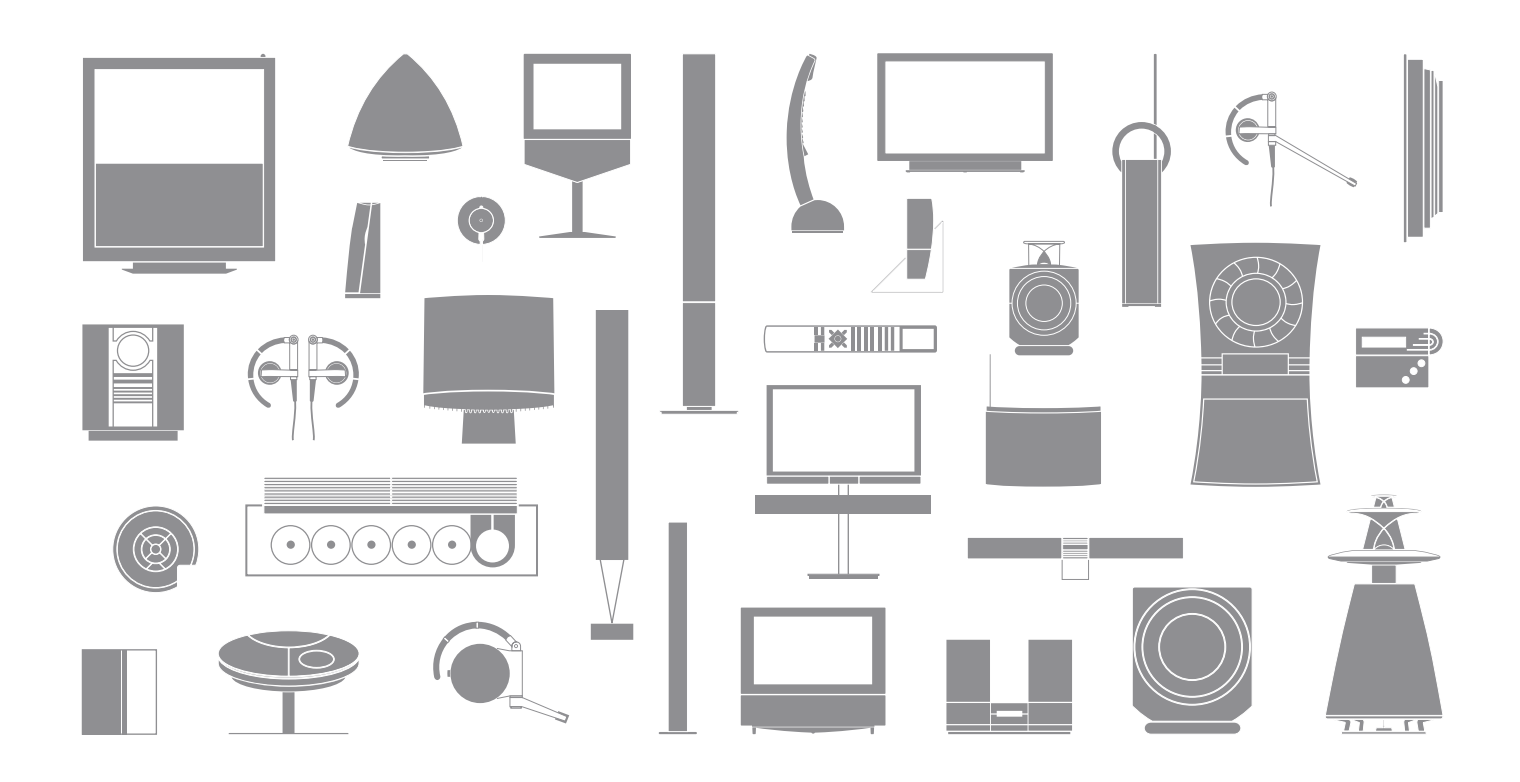

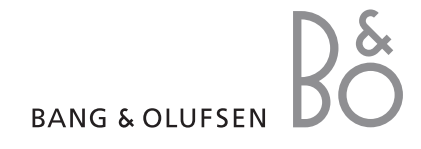

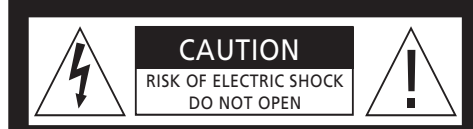

VIGYÁZAT: Az elektromos áramütés kockázatának csökkentése érdekében, ne távolítsa el a fedelet (illetve a hátlapot). Nem tartalmaz házilag javítható alkatrészeket. A javításhoz hívjon képzett szakembert.

FIGYELMEZTETÉS: Az elektromos áramütés és a tűz veszélyének csökkentése érdekében, ne tegye ki ezt a készüléket eső, vagy nedvesség hatásának. Óvja a berendezést a csöpögő vagy fröccsenő víztől, és ügyeljen arra, hogy folyadékot tartalmazó tárgyakat, például vázát, ne helyezzenek a berendezésre.

Ha teljesen le akarja választani a készüléket a váltakozó áramú hálózatról, akkor húzza ki a hálózati csatlakozót a fali aljzatból. A leválasztott készüléknek használatra készen kell állnia.

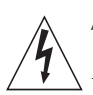

Az egyenlő oldalú háromszögben látható nyílheggyel ellátott villám célja az, hogy felhívja a felhasználó figyelmét a szigeteletlen "veszélyes feszültség"-nek a termék dobozán belüli jelenlétére, amely elég nagy lehet ahhoz, hogy emberre veszélyes elektromos áramütés kockázata jöhessen létre.

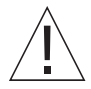

Az egyenlő oldalú háromszögben látható felkiáltójel célja, hogy felhívja a felhasználó figyelmét a termékhez mellékelt dokumentumokban található fontos használati és karbantartási (szervizelési) utasítások meglétére.

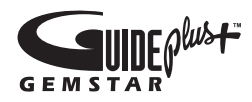

A GUIDE Plus+, a SHOWVIEW, a VIDEO Plus+, a G-LINK (1) védjegyei vagy bejegyzett védjegyei, (2) licencek alapján készülnek és (3) különféle nemzetközi szabadalmak és szabadalmi kérelmek alá tartoznak, amelyeknek birtokosa vagy amelyek licencének birtokosa a Gemstar-TV Guide International, Inc. illetve annak leányvállalatai.

A GEMSTAR-TV GUIDE INTERNATIONAL. INC. ILLETVE LEÁNYVÁLLALATAI SEMMILYEN MÓDON SEM FELELŐSEK A GUIDE PLUS+ RENDSZER ÁLTAL ADOTT MŰSORSUGÁRZÁSI Ι**DŐPONTOKRA VONATKOZÓ INFOMÁCIÓK** PONTOSSÁGÁÉRT. A GEMSTAR-TV GUIDE INTERNATIONAL, INC. ILLETVE I FÁNYVÁLLALATAL SEMMILYEN ESETBEN SEM FELELŐSEK SEMMILYEN OLYAN ELMARADT NYERESÉGÉRT, ELMARADT ÜZLETI LEHETŐSÉGÉRT. VAGY BÁRMILYEN KÖZVETETT, KÜLÖNLEGES VAGY A GUIDE PLUS+ RENDSZERHEZ KAPCSOLÓDÓ SZOLGÁLTATÁSOK, INFORMÁCIÓK ÉS BERENDEZÉSEK HASZNÁLATÁBÓL EREDŐ VAGY AZ EZEK ALAPJÁN TETT INTÉZKEDÉSEK MIATT BEKÖVETKEZŐ KÁRÉRT.

# **SHOWVIEW**<sup>\*</sup>

A SHOWVIEW a Gemstar Development Corporation bejegyzett védjegye. A SHOWVIEW rendszer a Gemstar Development Corporation licence alapján készül.

# VIDEO

A VIDEO Plus+ és a PlusCode a Gemstar Development Corporation bejegyzett védjegye. A VIDEO Plus+ rendszer a Gemstar Development Corporation licence alapján készül.

# **G**-code

A G-Code a Gemstar Development Corporation bejegyzett védjegye. A G-Code rendszer a Gemstar Development Corporation licence alapján készül.

# Tartalom

# A DVD lejátszó bemutatása, 4

Itt ismertetjük, hogyan működtetheti a merevlemezes felvevőt és DVD lejátszót a Beo4 távirányítóval, és hogyan jelenítheti meg a menüket a televízió képernyőjén.

# Mindennapi használat, 11

Itt ismertetjük, hogyan lehet lejátszani DVD lemezeket, felvenni és visszajátszani műsorokat, hogyan tekinthető meg a merevlemez tartalma és az időzített felvételek listája. Ebben a fejezetben olvashat arról, hogyan lehet szüneteltetni és visszajátszani egy folyamatban lévő műsort.

# Speciális műveletek, 31

Ebben a részben a speciális műveletekről olvashat, például a gyerekzár aktiválásáról, felvételek kettéválasztásáról, és az egyéni beállítások elvégzésének módjáról. Ez a fejezet a DVD lemezek szerkesztésének módjáról is tájékoztatást ad.

# Elhelyezés, beállítások és csatlakoztatás, 45

A készülék elhelyezése, csatlakoztatása és beállítása. Ez a fejezet áttekintést ad a csatlakozópanelekről és a beállítási lehetőségekről.

Karbantartás, 57

Tárgymutató, 58

# A DVD lejátszó bemutatása

A DVD 2 egyben DVD lejátszó és merevlemezes felvevő. Egy DVD és egy nagy tárolóképességű merevlemez ugyanabba a DVD leiátszóba beépítve megadia a felhasználónak azt a lehetőséget. hogy a merevlemezen tárolja a felvételeket, vagy egy írható DVD lemezre másolia át azokat későbbi megtekintésre, vagy biztonsági másolatként. A merevlemez visszajátszási tárolóként is szolgál. amely lehetővé teszi egy folyamatban lévő műsor szüneteltetését és egy rövid szünet után a műsor megtekintésének folytatását a korábbi pontról.

A DVD lejátszóban egy beépített GUIDE Plus+ rendszer is megtalálható. Ez a rendszer egy olyan ingyenes műsorismertető, amely a területen fogható összes televízió csatorna műsorát ismerteti. A GUIDE Plus+ rendszer felhasználásával beprogamozható a DVD lejátszó a kedvelt televízió műsorok felvételére is. Azonban a GUIDE Plus+ rendszer nem mindegyik televízió csatornát támogatja.

Ne feledje, hogy ez a műsorismertető nem áll rendelkezésre minden országban.

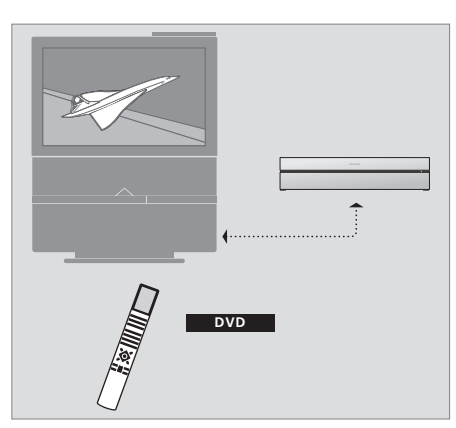

Ha a DVD lejátszó 'DVD'-ként van regisztrálva, akkor a DVD gombot kell megnyomni a bekapcsoláshoz. A DVD gomb megnyomásakor automatikusan megkezdődik egy behelyezett DVD lemez lejátszása.

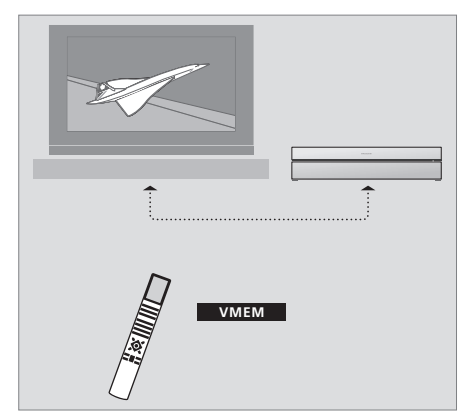

Ha a DVD lejátszó 'V MEM'-ként van regisztrálva, akkor a V MEM gombot kell megnyomni a bekapcsoláshoz. A V MEM gomb megnyomásakor a televízió képernyőjén megjelenik a merevlemez tartalom menüje.

# DVD lejátszó és merevlemezes felvevő

Attól függően, hogy mi lesz a DVD lejátszó elsődleges feladata, három különböző beállítás lehetséges. Azonban, a konfigurációtól függetlenül, a DVD lejátszó minden funkciója használható.

Ha DVD lemezek lejátszása a fő funkció, akkor ügyeljen arra, hogy a DVD lejátszó 'DVD'-ként legyen regisztrálva a televízió CONNECTIONS menüjében. A DVD lemezek lejátszásáról bővebben olvashat a '*Lemezek lejátszása*' című részben a 12. oldalon.

Azonban, ha a DVD lejátszó fő funkciója a merevlemezre történő felvételkészítés, akkor azt a televízió CONNECTIONS menüjében 'V MEM'\*ként kell bejegyezni. A DVD lejátszót 'V MEM'-ként is regisztrálni kell, ha ez egy olyan rendszerhez van csatlakoztatva, amely már tartalmaz egy DVD lejátszót. A Beo4 távirányító DVD gombját ebben az esetben már a másik DVD lejátszó foglalja le, következésképpen ez már nem használható a 2. DVD-hez. A merevlemezre történő felvételkészítésről bővebben olvashat az 'Azonnali felvételkészítés' című részben a 20. oldalon, és az '*ldőzített felvételkészítés*' című részben a 16. oldalon.

Ha a DVD lejátszó fő funkciója az azonnali felvételkészítés, akkor ezt a televízió CONNECTIONS menüjében V.AUX2-ként kell regisztrálni. Ha V.AUX2-ként van regisztrálva, akkor a DVD lejátszó tuner módban fog bekapcsolni. A felvételkészítésről bővebben olvashat az 'Azonnali felvételkészítés' című részben a 20. oldalon.

A CONNECTIONS menüben történő regisztrálás azt is meghatározza, hogy a Beo4-nek melyik gombja kapcsolja be a DVD lejátszót; a DVD, a V MEM, vagy a V.AUX2.

4

#### Műsorok felvétele

A DVD lejátszó lehetőséget ad televíziós, műholdas (DTV\*) és set-top box műsorok rögzítésére és tárolására a merevlemezen.

A felhasználó döntheti el, hogy ezeket átmenetileg vagy véglegesen szeretné tárolni. Az elkészült azonnali és időzített felvételkészítés eredménye a HARD DISC CONTENT-ben tárolódik, a folyamatban lévő szüneteltetett majd visszajátszott programok tárolása pedig egy hat órányi kapacitású visszajátszási tárolóban történik. Ha kívánja, a tárolt műsorokat a tárolóból áthelyezheti a HARD DISC CONTENT-be. A merevlemezen tárolt műsorokat átírhatja DVD lemezre is.

Ezzel a DVD lejátszóval a birtokában, nem kell videokazetta halmokat kerülgetnie otthonában. A merevlemezen tárolhatja a felvételeit, a felvételekről pedig bármikor áttekintést kaphat a televízió képernyőjén.

Annak érdekében, hogy a felvétel ne törlődjön a merevlemezről, megakadályozhatja az automatikus törlést. Lásd a 'Felvételek védelme' című részt a 28. oldalon.

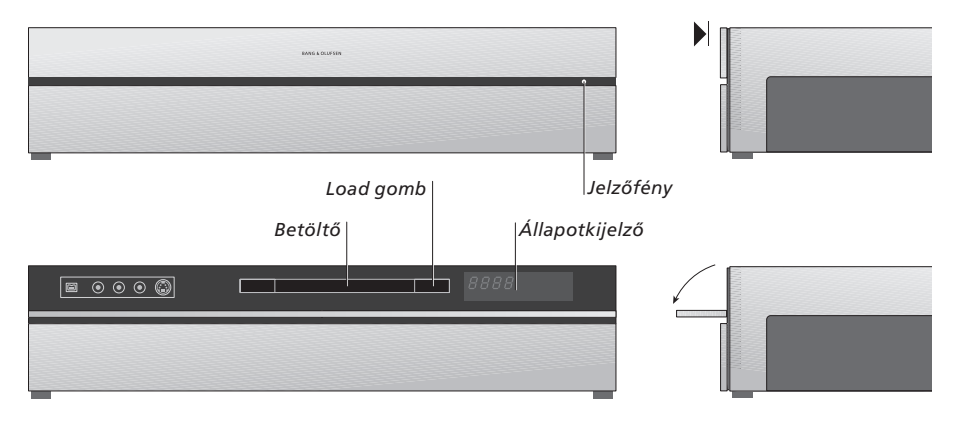

# A helyi kezelőpanel

 > A betöltő kinyitásához vagy bezárásához nyomja meg a Load gombot.

#### Egy lemez betöltése...

A felső panel előlapjának megnyomása után érhető el a helyi kezelőpanel.

 > Nyomja meg a Load gombot a helyi kezelőpanelen. A betöltő kinyílik.
 > Helyezzen be egy lemezt a betöltőbe.

Ha készenléti módból kapcsol be, akkor a DVD lejátszónak akár 40 mp-re is szüksége lehet a bekapcsoláshoz.

#### Az állapotkijelző ...

A jobb oldalon látható állapotkijelző az egy DVD lemez vagy felvétel lejátszása során eltelt időt vagy egy audió CD lejátszása közben a műsorszám számát mutatja. DVD fejezet átváltásának hatására a kijelzőn néhány másodpercre láthatóvá válik a megfelelő fejezetszám.

# A jelzőfény...

A DVD lejátszón, az elülső panel jobb oldalán egy jelzőfény található, amely jelzi a különböző módokat. NARANCS ... A DVD lejátszó felvételt készít.

- Amikor a DVD lejátszó felvételkészítési parancsot kap, a kijelző narancs színben villog néhány másodpercig, mielőtt folyamatos narancs színre váltana át. Amikor a jelzőfény villog, a DVD lejátszó keres egy megfelelő jelet, és addig nem lehet átkapcsolni más csatornára, amíg meg nem találta a jelet. Ha mégis megpróbálna átkapcsolni, akkor a DVD lejátszó nem fogja rögzíteni a kívánt műsort.
- ZÖLD ... A DVD lejátszó be van kapcsolva, de nem készít felvételt.
- VÖRÖS ... A DVD lejátszó készenléti módban van.

# A DVD lejátszó és a Beo4 bemutatása

# A Beo4 távirányító használata

A televízióhoz mellékelt Beo4 táviránvító segítségével minden funkciót elérhet. A funkciók használata közben információk jelennek meg a Beo4 kijelzőjén, a DVD lejátszón vagy a képernyőn.

> A DVD lejátszó bekapcsolása. Egyes Beo4 távirányítókon a V MEM gomb neve V TAPE. VME

- Mozgás a menüopciók között. Lejátszás közben átléphet egy felvételen belül az előző vagy a következő fejezetre. Lépkedés filmkockák között, miközben a lejátszás szünetel.
- Adatok beírása a képernyőmenübe vagy a lejátszás sebességének módosítása. A GO-val kombinálva lejátszás közben lépés előre vagy hátra.
  - Lejátszási mód elérése, továbbá utasítások és beállítások tárolása
- További funkciók megjelenítése a Beo4 kijelzőjén, például V.AUX2
  - Egy folyamatban lévő műsor szüneteltetése. Nyomja meg egy felvétel lejátszásának szüneteltetéséhez, majd nyomja meg ismét a lejátszás teljes leállításához

|        |              | ove         | )     |   | DV<br>RECO |
|--------|--------------|-------------|-------|---|------------|
|        |              |             |       | l | 0 –        |
| DVD    | ∣т∨          | LIGHT       | RADIO | L | MEN        |
| VMEM   | DTV          | DVD         | CD    |   |            |
| ▲<br>▼ | V MEM        | RECORD      | A MEM | L |            |
|        | 7            | 8           | 9     |   | EXI        |
|        | 4            | 5           | 6     |   |            |
| 44 PP  |              | 2           | 3     |   | $\hat{}$   |
|        | TEXT         |             | MENU  |   | •          |
| GO     |              |             |       |   |            |
| LIST   |              | 60          |       | l |            |
| STOP   | LIST<br>STOP | ^<br>~      | EXIT  | L |            |
|        |              | -           |       |   |            |
|        |              |             |       |   |            |
|        |              |             |       |   |            |
|        |              |             |       |   |            |
|        |              |             |       |   |            |
|        |              |             |       |   |            |
|        | BA           | ANG & OLUF: | SEN   |   |            |
|        | -            | -           |       |   |            |

| VD     | A Beo4 kijelzőablakában látható a kiválasztott jelforrás                                                                                                    |
|--------|----------------------------------------------------------------------------------------------------|
| ORD    | Nyomja meg a kiválasztott jelforrásról, például<br>televízióról, történő manuális felvételkészítéshez                                                                          |
| - 9    | Adatok bevitele a képernyőmenübe, programszám<br>kiválasztása                                                                                                    |
| NU     | A menülap előhívása                                                                                                    |
|        | A színes gombok különféle funkciók elérését<br>teszik lehetővé, a kiválasztott jelforrástól függően.<br>A GO-val kombinálva különféle képernyőmenük<br>elérését teszi lehetővé |
| KIT    | Kilépés a menükből*                                                                                                    |
| ^<br>~ | Hangerő beállítása; középen megnyomva<br>elnémítja a hangot                                                                                                    |
| •      | Átkapcsolja a DVD lejátszót és a televíziót<br>készenléti módba                                                                                                    |
|        |                                                                                                    |

# A menürendszer használata

Az Útmutató jelzéseinek

A Beo4 távirányító gombjai

A Beo4 távirányító kijelzője

τν

LIST ▲ ▼

FORMAT

magyarázata

A képernyőmenükön keresztül végezhetők el a beállítások, és érhetők el a lejátszási és felvételi funkciók.

| Amikor a DVD lejátszó be van<br>kapcsolva                                                           |          |
|----------------------------------------------------------------------------------------------------|----------|
| A GO majd a 0 megnyomásával<br>hívja elő a DVD főmenüt                                              | GO<br>0  |
| Nyomja meg, ha a különféle<br>menüopciók között kíván lépkedni<br>és adatokat akar beírni a menükbe | ▲<br>▼   |
| Nyomja meg, ha különböző<br>beállításokat kíván megjeleníteni                                       | < ₩      |
| Nyomja meg, ha adatokat akar<br>beírni a menükbe                                                    | 0–9      |
| Megnyomásával tárolhatja a<br>megadott beállítást                                                   | GO<br>GO |
| Nyomja meg, ha ki akar<br>választani egy opciót a<br>tájékoztató sávokban                           | =        |
| Nyomja meg a menürendszer<br>elhagyásához és az aktuális<br>jelforráshoz való visszatéréshez        | EXIT     |

| HARD DISC                  |                                    |
|----------------------------|------------------------------------|
| SOURCE<br>Hard Disc<br>DVD | CONTENT<br>Video<br>Audio<br>Photo |
|                            |                                    |
| [EXII]                     |                                    |
|                            |                                    |

A DVD főmenüje.

#### A menülap

Ha látni kívánja mely Beo4 gombok aktiválnak bizonyos szolgáltatásokat vagy funkciókat, jelenítse meg a menülapot a képernyőn.

A televízió menüjében a MENU majd a GO gomb megnyomásával **GO** hívja elő a menülapot

Nyomja meg azt a számgombot, **1 – 9** amely aktiválja a kívánt funkciót, vagy ...

... nyomja meg a funkciót aktiváló színes gombok valamelyikét

A menülap a különféle funkciók gyors kiválasztására kínál lehetőséget. Ha ezeket a funkciókat a menülapon kívül akarja elérni, akkor egy számjegyes vagy színes gomb megnyomása előtt meg kell nyomnia a GO-t.

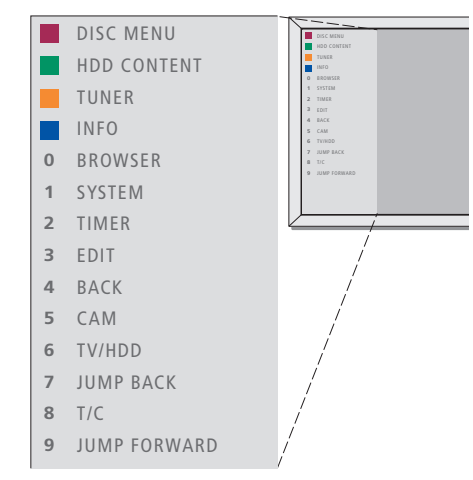

A menülap bal oldalán láthatók a Beo4 gombok, a jobb oldalon pedig az általuk vezérelt funkciók. A jelen Felhasználói útmutatóhoz mellékelve található egy Tájékoztató is, amely útmutatóként szolgálhat, különösen akkor, ha a felhasználó egy csatlakoztatott szobában tartózkodik, ahonnan nem érheti el a menülapot.

# A GUIDE Plus+ rendszer

A GUIDE Plus+ beállítása és az adatok letöltésének befejezése után, megkezdheti a GUIDE Plus+ rendszer különféle lehetőségeinek és területeinek felfedezését.

- > Nyomja meg és tartsa megnyomva a GO gombot a távirányítón néhány másodpercig.
- > A ▲ ▼ ◀ vagy a ▶ segítségével navigáljon a menüben és kövesse a képernyőn megjelenő utasításokat.

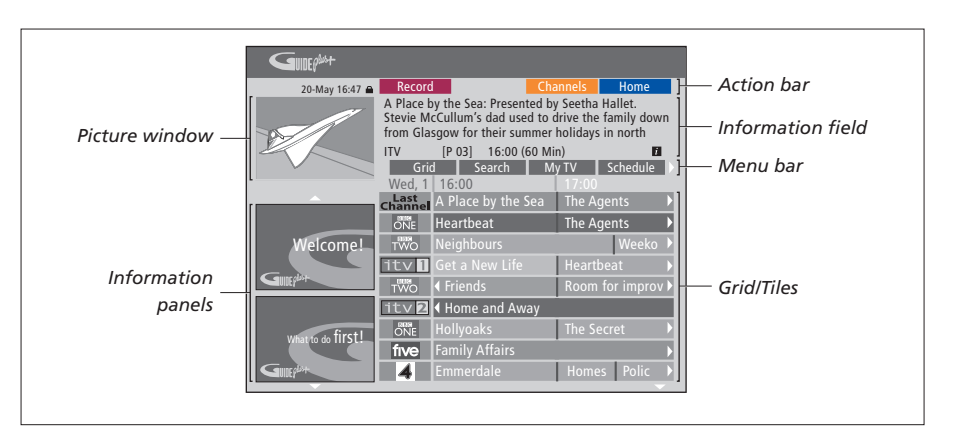

#### A GUIDE Plus+ rendszer hat képernyőkomponensre van felosztva:

- Information Panels ... A GUIDE Plus+ rendszerrel, műsorelőzetesekkel és hirdetésekkel kapcsolatosan jeleznek ki utasításokat.
- Picture Window ... Az aktuális televíziós műsor képét jeleníti meg. Folytathatja az aktuális műsor megtekintését, mialatt belép a GUIDE Plus+ rendszerbe.
- Action Bar ... A rendelkezésre álló funkciókat jeleníti meg. A műveleti gombok közvetlenül a távirányítón található megfelelő színes gombokkal aktiválhatók.
- Information Field ... Rövid ismertetőt jelenít meg a műsorokról, vagy segítő menüket mutat meg.
- Menu Bar ... A GUIDE Plus+ menüket és az aktuális választást jeleníti meg.
- Grid/Tiles ...Néhány napra előre vonatkozóan megjeleníti a TV műsorismertetőket csatornák és időpontok szerint.

Ha bizonyos csatornák hiányoznak, lépjen át az EDITOR képernyőre, ahol ellenőrizheti és módosíthatja a csatornákat. A GUIDE Plus+ menüben a ▲ megnyomásával lépjen be a menüsávba, majd a többszöri megnyomásával jelölje ki az EDITOR-t. Nyomja meg a → gombot az EDITOR menü eléréséhez. Ebben a fejezetben ismertetjük azokat a szolgáltatásokat, amelyeket valószínűleg naponta igénybe fog venni, például, hogyan lehet DVD lemezeket lejátszani, műsorokat felvenni és lejátszani, és végül, hogyan lehet felvételeket szerkeszteni. A merevlemezes felvevővel lehetőség van a folyamatban lévő tévéműsor szüneteltetésére is.

# Lemezek lejátszása, 12

- Lemezlejátszás alatt, 12
- A DVD képernyő menüinek használata, 13
- Az eszközsor opcióinak használata, 14

# Műsor felvétele, 16

- Időzített felvételkészítés, 16
- Időzítők szerkesztése, 19
- Azonnali felvételkészítés, 20

# Egy műsor szüneteltetése és visszajátszása, 22

- Műsor szüneteltetése, 22
- Visszajátszás alatt, 23
- Visszajátszási tároló, 24

# Felvétel lejátszása, 26

- Felvétel műfajának kiválasztása, 26
- Felvétel lejátszása, 26
- Felvétel lejátszása közben, 27

# Felvételek szerkesztése, 28

- Felvétel védelme, 28
- A felvételek listájának átrendezése, 28
- Felvétel törlése, 29
- Felvétel másolása, 30
- Felvétel elnevezése, 30

# Lemezek lejátszása

Ha a DVD lejátszó DVD-ként van regisztrálva, akkor egy lemez behelyezésekor a lejátszás automatikusan megkezdődik. Ha a DVD lejátszó V MEM-ként van regisztrálva, akkor a lejátszást a felhasználónak kell elindítania.

DVD lemez lejátszása közben használja a Beo4 távirányítót a különféle sebességű keresésekhez, a lemezen belüli lépésekhez vagy a DVD lemez menüjének megjelenítéséhez. A DVD lemez lejátszását folytathatja attól a ponttól, ahol a lejátszás abbamaradt.

CD lemez lejátszása közben szüneteltetheti a lejátszást, átkapcsolhat egy új műsorszámra, vagy kiválaszthat egy műsorszámot annak száma alapján.

Megjegyzés: A DVD lejátszót gyárilag a 2-es régiókódra állítják be. Más régiókódot tartalmazó lemezeket mindaddig nem lehet ezen a DVD lejátszón lejátszani, amíg a 2-es régiókód van beállítva. Ha módosítania kell a régiókódot, érdeklődjön a forgalmazónál. Egyes lemezeket nem lehet lejátszani a DVD lejátszón a konfiguráció, a felvételi körülmények vagy a lemez jellege miatt.

# Lemezlejátszás alatt

Lemezlejátszás során megváltoztathatja a fejezetet vagy a műsorszámot, szüneteltetheti vagy leállíthatja a lemez lejátszását, és lassítva is lejátszhatja a lemezt.

| A lemezen található fejezetek<br>illetve műsorszámok<br>lejátszása és cseréje<br>Helyezzen be egy DVD vagy egy<br>CD lemezt, majd a GO és ezt<br>követően a vörös gomb<br>megnyomásával indítsa el a<br>lemez lejátszását, vagy | GO         |
|----------------------------------------------------------------------------------------------------|------------|
| töltsön be egy DVD vagy<br>CD lemezt, majd a GO és a 0<br>megnyomásával hívja elő a<br>főmenüt.                                                                                                    | GO<br>0    |
| Ezt követően a 		 megnyomásával<br>jelölje ki a DVD-t, majd a GO<br>megnyomásával indítsa el a<br>lemez lejátszását                                                                                                    | GO         |
| Nyomja meg, ha át akar lépni<br>egyik címről, fejezetről vagy<br>műsorszámról a másikra                                                                                                    | <b>▲</b> ▼ |
| Nyomja meg többször egymás<br>után, ha másik címre, fejezetre<br>vagy műsorszámra akar átlépni a<br>lemezen belül                                                                                                    | <b>.</b>   |
| A cím a fejezet vagy a<br>műsorszám számának beírása                                                                                                    | 0–9        |
| Nyomja meg a GO gombot,<br>majd a 8-as gombot a fejezet és                                                                                                    | GO<br>8    |

cím lépés közötti átkapcsoláshoz

Nyomia meg a GO gombot. GO maid a 7-es gombot, ha vissza 7 akar lépni a lemezen lévő fejezeten vagy címen belül Nyomia meg a GO gombot. GO maid a 9-es gombot, ha előre 9 akar lépni a lemezen lévő fejezeten vagy címen belül Nyomja meg, ha egy DVD lemez lejátszása közben előre vagy hátra akar tekercselni. Ha sebességet kíván változtatni. nyomja meg újra. STOP A STOP megnyomásával állítsa le a tekercselést. GO a GO megnyomásával pedig folytathatja a lejátszást Lemezleiátszás szüneteltetése. lassítása vagy leállítása Nvomja meg a lejátszás STOP szüneteltetéséhez Nyomja meg és tartsa 4 Þ megnyomya a lassú leiátszás elindításához. Nyomja meg újra, ha sebességet akar változtatni Nyomja meg ismét, ha teljesen le STOP kívánja állítani a lejátszást, vagy ... ... nyomja meg, ha folytatni kívánja a lejátszást GO

Megjegyzés: Az előre és hátra léptetés ideje gyárilag öt percre van beállítva. Ha módosítani kívánja ezt az időtartamot, akkor lapozzon az 55. oldalra a 'A rendszer beállítása' című részhez.

# A DVD képernyőmenüinek használata

A DVD lemezmenüiben különféle funkciók és opciók között lehet navigálni.

#### Amikor a DVD lejátszó be van kapcsolva ...

| <i>kapcsolva</i><br>A televízió menüjében a GO<br>majd a 0 megnyomásával hívja<br>elő a DVD főmenüt | GO<br>0  |
|----------------------------------------------------------------------------------------------------|----------|
| A GO majd a vörös gomb<br>megnyomásával hívja elő a<br>lemezmenüt*                                  | GO       |
| A nyíllal jelzett gombokkal<br>mozoghat a menüben az<br>opciók között                               | **<br>*  |
| Nyomja meg kétszer a GO<br>gombot a kiválasztott érték<br>vagy beállítás nyugtázására               | GO<br>GO |
| Nyomja meg a lemezmenü<br>eltávolításához                                                           | EXIT     |

\*Nem minden lemez tartalmaz lemezmenüt.

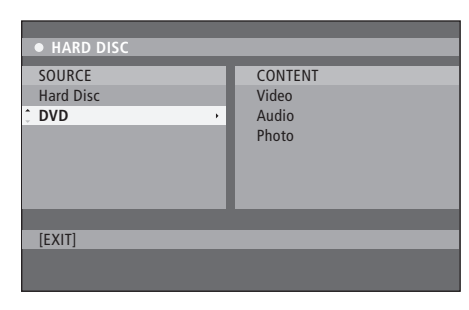

A DVD főmenüje.

# Lemezformátumok

A DVD lejátszó többféle lemezformátum lejátszására alkalmas. A támogatott formátumok a következők:

- DVD-Video
- Audio CD
- Video CD
- Super Video CD
- CD-R/RW
- DVD-R/RW, abban az esetben, ha ezeket DVD Video formátumban rögzítették és a lemez le van zárva.
- Az MP3 fájlokat tartalmazó lemezek akkor támogatottak, ha a mintavételi frekvencia 32, 44,1 vagy 48 kHz. MP3 fájlokat tartalmazó lemezek lejátszásakor, mappák cseréjéhez használja a ◀ és a ▶ gombot.
- A JPEG fájlokat tartalmazó lemezeket akkor támogatja, ha a fájl kiterjesztése '\*.JPG' és nem '\*.JPEG'.

A DVD lejátszó csak DCF-szabványú állóképeket vagy JPEG képeket, például TIFF, képes megjeleníteni.

A lehető legjobb teljesítmény érdekében nem javasoljuk a mintegy egy megapixelnél nagyobb JPEG fájlok használatát. A JPEG képekkel kapcsolatban lásd a 'Diavetítési lista létrehozása'című részt a 38. oldalon.

Megjegyzés: Ha megjelenik a PIN-kód beviteli párbeszédablak a televízión, ez azt jelenti, hogy a behelyezett lemezre vonatkozóan aktiválva van a gyerekzár. Be kell írnia egy négyjegyű PIN kódot. Lásd a 'Hozzáférés korlátozása a felvételekhez – Gyerekzár' című részt a 40. oldalon.

#### Az eszközsor opcióinak használata

A lemez típusától függően különféle funkciók és opciók érhetők el, például a hangsáv nyelvének kiválasztása a rendszermenün keresztül.

- > Lejátszás közben, nyomja meg a GO majd az 1 jelű gombot a távirányítón a DVD lejátszó rendszermenüjének megjelenítése érdekében.
- > A TOOLBAR-nál nyomja meg a >> gombot, ezzel kijelöli az OPTIONS-t. A rendelkezésre álló opciók a helyzettől és a lemeztípustól függően változhatnak.
- > A ▲ vagy a gombbal jelölje ki a módosítani kívánt beállítást, majd nyomja meg a gombot.
- > Nyomja meg kétszer a GO gombot a beállítás tárolásához és a menü elhagyásához, vagy ...
- > ... a 4 megnyomásával tárolja a beállítást és folytassa egy másik beállítással.
- > Az EXIT megnyomásával kiléphet a menüből.

Ha a menüben a kiválasztás szürkén jelenik meg, ez azt jelenti, hogy a szolgáltatás nem áll rendelkezésre, vagy a jelen állapotban nem módosítható.

| • 03 TV2    | TV2      | 05-OCT-2006 | PAUSE |
|-------------|----------|-------------|-------|
|             |          |             |       |
|             |          | Options     |       |
| Toolbar     | - *      |             |       |
|             |          |             |       |
| Preferences |          |             |       |
| Satur       |          |             |       |
| Setup       |          |             |       |
|             |          |             |       |
|             |          |             |       |
| _           |          | _           |       |
|             | _        |             |       |
| Navigate to | menu ite | em.         |       |
|             |          |             |       |
|             |          |             |       |
|             |          |             |       |

#### A rendszermenü.

### A felirat nyelvének megváltoztatása ...

Ez a művelet csak olyan DVD lemezek esetén használható, amelyek többnyelvű felirattal vannak ellátva. A DVD lemez lejátszása közben a nyelv átváltható. Ez a funkció a távirányító zöld gombján keresztül is elérhető.

- > A mc> megnyomásával jelölje ki a SUBTITLE-t majd a mc> megnyomásával írja be ennek opcióit.

Egyes DVD lemezek csak a DVD lemez menüjén keresztül engedik a feliratozás nyelvének megváltoztatását. A lemezmenü elérése érdekében nyomja meg a GO-t majd a vörös gombot.

#### A hangsáv nyelvének megváltoztatása ...

Ez a művelet csak olyan DVD lemezek esetében hajtható végre, amelyeken többféle nyelven van hangsáv vagy olyan VCD-n, amely több hangcsatornával rendelkezik. Ez a funkció a távirányítón található vörös gombon keresztül is elérhető.

- > A egymás után többszöri megnyomásával jelölje ki a kívánt nyelvű hangot, majd a ◀ megnyomásával tárolja a beállítást. A nyelvek megszámozhatók, vagy rövidíthetők, például 'En' az angol (English) esetében.

Egyes DVD lemezek csak a DVD lemez menüjén keresztül engedik a hangsáv nyelvének megváltoztatását. A Disc Menu (lemezmenü) elérése érdekében nyomja meg a GO-t, majd a vörös gombot.

#### Kameraállás átváltása ...

Ez az opció csak olyan DVD lemezek esetében áll rendelkezésre, amelyek különböző kameraállásból felvett képsorokat tartalmaznak. Ez lehetővé teszi, hogy egy képet különböző kameraállásból tekinthessen meg.

- > A ▲ vagy a ▼ segítségével jelölje ki azt a kameraállást, amelyre át kíván kapcsolni, majd a beállítás tárolásához nyomja meg a ◀ gombot.

#### Közelítés (Zoom) ...

Ez az opció lehetővé teszi a kép felnagyítását a televízió képernyőjén, és a pásztázást a felnagyított képen.

- > A távirányítón nyomja meg a kék gombot a közelítéshez, vagy a sárga gombot a távolításhoz.
- > A ▲ ▼ ◀ vagy a ▶ gombbal pásztázhat a kinagyított képen.
- > A vörös gomb megnyomásával kiléphet a Közelítés módból.

#### Idő alapú keresés ...

Ez az opció lehetővé teszi, hogy az aktuális lemezen kihagyjon egy megadott pontot.

- > A 0–9 gombokkal írja be azt az időpontot, amikor a lejátszásnak meg kellene kezdődnie, majd a GO kétszeri megnyomásával tárolja a beállítást. A lejátszás átugorja a beírt időpontot.

# Műsor felvétele

DVD lejátszójával bármikor készíthet felvételt egy rendelkezésre álló jelforrásról vagy műsorról. Állítsa be az időzítőt (Timer) a GUIDE Plus+ rendszermenüben. A DVD lejátszó automatikusan indítja el és állítja le a felvételkészítést.

Akár 25 időzítési időpont is beállítható egyszerre, és minden egyes időzítés akár hat órányi időtartamú is lehet. Az időzítések szerkeszthetők és törölhetők.

Annak biztosítása érdekében, hogy az időzítések megfelelően történnek, állítsa be a pontos időt és dátumot a beépített órán. A pontos idő és dátum beállításáról részletesebben az 'Egyéni beállítások' című részben olvashat, a 42. oldalon.

# Időzített felvételkészítés

Időzített felvételkészítés háromféleképpen történhet. Használhatja a manuális időzítést, felhasználhat egy műsorismertetőt\* vagy használhat egy harmadik rendszert, amelynek neve ShowView, G-Code vagy Video Plus+, az országtól függően.

#### Időzített felvételkészítés manuálisan ...

- Kapcsolja be a televíziót a DVD lejátszónak megfelelő, helyes csatornára.
- > Kapcsolja be a DVD lejátszót.
- > A távirányítón a GO majd a 2 megnyomásával hívja elő a GUIDE Plus+ műsorképernyőt.
- > A távirányítón nyomja meg a zöld gombot a MANUAL kiválasztásához. Megjelenik a felvételkészítés dátuma.
- > A ▲ ▼ ◀ vagy a ▶ vagy a 0-9 segítségével írja be a felvételkészítés dátumát és a kezdés, valamint a befejezés idejét.
- > A zöld gomb megnyomásával tárolja az egyes beállításokat, majd lépjen tovább a következő menüpontra.
- > Amikor a 'TUNER 01' válik láthatóvá a kijelzőn, jelölje ki a jelforrást, és írja be a csatornát. Egy külső bemenet kiválasztásához jelölje ki a 'TUNER' feliratot a menüben, majd a ▲ vagy a ▼ gombbal jelölje ki az EXT1, EXT2, vagy a
  - CAM1 funkciót.

Ha egy belső televízió csatornát kíván kiválasztani, akkor jelölje ki a '01'-et a menüben, és a **0-9** gombokkal írja be a csatorna számát.

- > A zöld gomb megnyomásával tárolja a beállítást, és lépjen tovább a következő menüpontra. Egy virtuális billentyűzet jelenik meg a televízión. Itt beírhatja a felvétel megnevezését.
- > Ha befejezte a beírást, a zöld gomb megnyomásával tárolja a beállítást. Az időzített felvételkészítés jelenik meg.
- > A felvétel beállításai a rózsaszín téglalapban válnak láthatóvá. Ha módosítani akar ezeken, akkor nyomja meg a megfelelő színű gombot a távirányítón.
- > A GO majd a 2 megnyomásával tárolja, majd lépjen ki a menüből. A TIMER (Időzítő) válik láthatóvá a kijelzőn, ha az időzített felvételkészítés beállítása megtörtént.

#### A felvételkészítés megismétlése ...

> Nyomja meg a vörös gombot a távirányítón többször egymás után, az ismételt felvételkészítés beállítása érdekében (Egyszer, Hetente, H-P).

#### A felvételkészítés meghosszabbítása ...

> Nyomja meg a zöld gombot a távirányítón többször egymás után, hogy további időtartamot (+0, +10, +20, +30) adjon hozzá a felvétel végéhez, vagy a VPS/PDC (V-P) funkció kiválasztásához. A VPS/PDC funkcióról bővebben a 17. oldalon olvashat.

\*MEGJEGYZÉS! Néhány országban a TV műsorok ismertetése nem áll rendelkezésre, ezért a műsorismertető nem használható fel az időzített (Timer) felvételkészítéshez. Azonban, ettől függetlenül, manuálisan, valamint a ShowView, a G-Code vagy a Video Plus+ felvételi rendszeren keresztül elvégezhető a programozás.

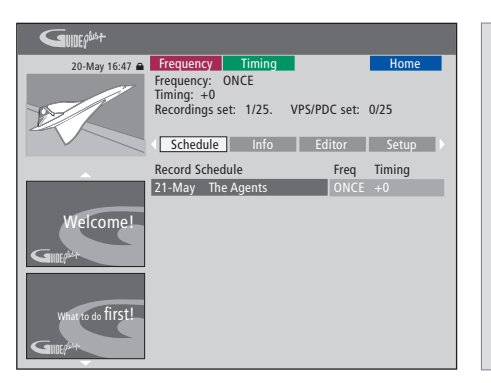

# A VPS/PDC funkció

A VPS/PDC funkció lehetővé teszi, hogy egy olyan műsort, amely a VPS/PDC jelekhez tartozik teljes terjedelmében fel lehessen venni - még akkor is, ha a műsor késik vagy meghosszabbodik.

Példa manuálisan beállított időzítésre.

Ha a DVD lejátszó nem készenléti módban van, egy bejelentés válik láthatóvá, mielőtt megkezdődne az időzített felvételkészítés. Ha figyelmen kívül hagyja az üzenetet, akkor a DVD lejátszó automatikusan átkapcsol a megfelelő csatornára és megkezdi a felvételkészítést.

Az időzített felvételkészítés alatt a DVD tuneren nem lehet más csatornára átkapcsolni.

Ne feledje, hogy Macrovision által másolásvédett műsorokról nem készíthet másolatot. Időzített felvételkészítés (műsorismertető) ...

- > Miközben a televízió be van kapcsolva, kapcsolja be a DVD lejátszót és a GO majd a 2 megnyomásával a távirányítón jelenítse meg a GUIDE Plus+ műsorképernyőt.\*
- > A ▲ vagy a gombbal jelölje ki a kívánt televízió csatornát, majd a vagy a gombbal jelöljön ki egy műsort.
- > A GO majd a ▲ vagy a ▼ megnyomásával egyszerre egy oldalt görgethet. Nyomja meg a GO gombot, majd a ◀ vagy a ▶ megnyomásával közvetlenül léphet át az előző vagy a következő napi TV műsorra.
- > A távirányítón nyomja meg a vörös gombot a RECORD kiválasztásához.
- > Az EXIT megnyomásával kiléphet a menüből.
- \* Ha megjelenik a GUIDE Plus+ menü, ez azt jelenti, hogy erre a DVD lejátszóra még nem telepítették a GUIDE Plus+ műsoradatokat. Erről bővebben 'A GUIDE Plus+ rendszer beállítása' című részben olvashat az 52. oldalon.

#### Időzített felvételkészítés (ShowView/G-Code/ Video Plus+ rendszerben) ...

Írja be a tévéműsorhoz tartozó ShowView, G-Code vagy Video Plus+ programszámot. Ezt a számot a TV műsorújságban találja meg.

- > Miközben a televízió be van kapcsolva, kapcsolja be a DVD lejátszót és a GO majd a 2 megnyomásával a távirányítón jelenítse meg a GUIDE Plus+ műsorképernyőt.
- > Nyomja meg a vörös gombot a távirányítón, ezzel megjeleníti a ShowView, a G-Code vagy a Video Plus+ beviteli képernyőjét.
- > A 0–9 felhasználásával írja be a ShowView, a G-Code vagy a Video Plus+ programszámot, majd a GO kétszeri megnyomásával tárolja a beállítást. Ha helytelen számot ír be, akkor manuálisan kell kiválasztania a helyes programszámot. Kövesse a televízió képernyőjén megjelenő útmutatásokat a dátum és az időpont módosítása során.
- > A felvétel beállításai a rózsaszín téglalapban válnak láthatóvá. Ha módosítani akar ezeken, akkor nyomja meg a megfelelő színű gombot a távirányítón.
- > A GO és a 2 megnyomásával tárolja, majd lépjen ki a menüből. A TIMER (Időzítő) válik láthatóvá a kijelzőn, ha az időzített felvételkészítés beállítása megtörtént.

Egy felvétel ismétléséről és kibővítéséről a 16. oldalon olvashat bővebben.

Megjegyzés: Néhány országban a TV műsorok ismertetése nem áll rendelkezésre, ezért a műsorismertető nem használható fel az időzített (Timer) felvételkészítéshez. Azonban, ettől függetlenül, manuálisan, valamint a ShowView, a G-Code vagy a Video Plus+ felvételi rendszeren keresztül elvégezhető a programozás.

# Időzítők (Timer) szerkesztése

A végrehajtásra váró időzítések ellenőrizhetők, módosíthatók vagy törölhetők. Ha az időzítések átfedik egymást, ezt az időzítés tárolásakor jelzi a készülék.

- > Miközben a televízió be van kapcsolva, kapcsolja be a DVD lejátszót, majd a GO megnyomásával és megnyomva tartásával a távirányítón jelenítse meg a GUIDE Plus+ menüt.
- > A megnyomásával jelölje ki a törölni, vagy módosítani kívánt időzítést.

### Az időzített műsor módosítása ...

- > Jelölje ki az időzítőt, majd nyomja meg a zöld gombot a távirányítón az EDIT-hez, majd a szükséges változtatások elvégzése érdekében, kövesse a televízión megjelenő útmutatásokat.
- > A GO és a 2 megnyomásával tárolja, majd lépjen ki a menüből.

### A frekvencia illetve az időzítés módosítása ...

- > Jelölje ki a menüben a megfelelő címet, majd módosítsa a frekvenciát a vörös gomb megnyomásával, vagy az időzítést a zöld gomb megnyomásával.
- > A GO és a 2 megnyomásával tárolja, majd lépjen ki a menüből.

#### Egy időzítés törlése ...

- > Jelölje ki az időzítést (Timer), majd a törléshez (DELETE) nyomja meg a vörös gombot a távirányítón.
- > A GO és a 2 megnyomásával tárolja, majd lépjen ki a menüből.

| 20-May 16:47 🖴    | Frequence<br>'Schedule'           | y T<br>display    | iming<br>/s.prograi | mmes             | vou hav               | Home<br>Home         |
|-------------------|-----------------------------------|-------------------|---------------------|------------------|-----------------------|----------------------|
| 12                | Press ▼to<br>recording.<br>'Info' | use. Pro<br>Press | to view             | reen b<br>'My TV | utton fo<br>('. Press | r manual<br>▶to view |
|                   | Grid                              |                   | Search              | My               | / TV                  | Schedule             |
|                   | Record Sc                         | hedule            |                     |                  | Freq                  | Timing               |
|                   | 21-May                            | 18:42             | 02:25               | P01              |                       | +0                   |
|                   | 21-May                            | The Ag            | ents                |                  |                       | +0                   |
| Welcome!          | 21-May                            | 20:00             | 21:00               | P12              | ONCE                  | +0                   |
| GIUEP             |                                   |                   |                     |                  |                       |                      |
| What to do first! |                                   |                   |                     |                  |                       |                      |
|                   |                                   |                   |                     |                  |                       |                      |

Ha a műsorok időzítése átfedi egymást, ezt az időzítés tárolásakor jelzi a készülék. Csak egymást részlegesen átfedő időzítések lesznek tárolva, a második időzítés pedig nem kezdődik el addig, amíg az első be nem fejeződött.

A beprogramozott időzítések listájában az időzítések a kezdés sorrendje szerint rendeződnek. Minden egyes időzítés azonosítható a jelforrással, a nevével (ha van), valamint a kezdés és befejezés időpontjával és a dátummal vagy a hét napjaival.

### A hét napjainak rövidítései:

- M ... Hétfő
- T... Kedd
- W ... Szerda
- T... Csütörtök F Péntek
- F... Péntek S... Szombat
- S ... Vasárnap

#### Azonnali felvételkészítés

Felvételkészítés történhet itt és most. Készíthet egy műsorról felvételt és ugyanakkor megtekinthet egy másik műsort a merevlemezről lejátszva, megnézhet egy DVD lemezt, vagy egyszerűen figyelhet egy másik tévéműsort. Azonban, nem minden helyzetben lehet átkapcsolni egy másik jelforrásra vagy műsorra.

# Felvételkészítés a DVD tunerről és egyidejűleg egy másik jelforrás megtekintése ...

- > Mialatt a DVD lejátszó be van kapcsolva, nyomja meg a GO majd a sárga gombot a távirányítón, hogy megjelenjen a DVD tuner.
- > A ▲ vagy a ▼ vagy a 0–9 gombokkal válassza ki a csatornaszámot.
- > Nyomja meg a RECORD gombot kétszer\*. A DVD lejátszó megkezdi az aktuális program felvételét, maximálisan hat órányi időtartamban, ön pedig átkapcsolhat egy másik jelforrásra:

#### Merevlemezen tárolt felvétel megtekintése

- > Kapcsoljon át a merevlemezre a GO majd a zöld gomb megnyomásával.
- > A ▲ vagy a ▼ gombbal jelöljön ki egy felvételt a HARD DISC CONTENT menüben, majd a lejátszás megkezdéséhez nyomja meg a GO gombot.

#### DVD lemez megtekintése

> Nyomja meg a DVD lejátszón a Load gombot, majd a lejátszás megkezdéséhez helyezzen be egy lemezt.

#### Televízió nézés

- > A televízió módra való átkapcsoláshoz nyomja meg a TV gombot.
- > A GO majd a sárga gomb megnyomásával térjen vissza a DVD tunerhez, miután megnézett egy felvételt, vagy egy lemezt, vagy …
- > … a DVD megnyomásával térjen vissza a DVD lejátszóhoz. Ezt követően a GO majd a sárga gomb megnyomásával térjen vissza a DVD tunerhez a televíziózás után.
- > Nyomja meg a STOP gombot kétszer a felvétel leállításához.
- > Nyomja meg a standby gombot, ha készenléti módra kívánja átkapcsolni a rendszert.

Ha DVD lejátszója VMEM-ként vagy V.AUX2-ként és DVD-ként van regisztrálva, akkor DVD helyett VMEM-et vagy V.AUX2-t kell kiválasztania.

A felvételkészítés alatt a DVD tuneren nem lehet más csatornára átkapcsolni.

\*MEGJEGYZÉS! Egyes Bang & Olufsen televíziók esetében elég egyszer megnyomni a RECORD-ot a felvételkészítés elindításához. Ha a DVD lejátszó parancsot kap a felvételkészítésre, akkor egy hat órányi felvételkészítést indít el. Ha ismét megnyomja a RECORD gombot, akkor egy 30 perces felvételkészítést indít el a hat órás helyett. A RECORD minden egyes megnyomására 30 perc adódik a felvételi időhöz, mindaddig, amíg el nem éri a hat órás időtartamot.

#### Felvételkészítés más forrásokból ...

Nem csak a DVD tunerből, hanem más forrásokból is indíthat felvételkészítést, például egy set-top box-ból.

- > Mialatt egy műsort néz, nyomja meg a RECORD gombot kétszer a távirányítón, a felvételkészítés elindításához\*.
- > Nyomja meg a STOP gombot kétszer a felvétel leállításához. Máskülönben automatikusan fog leállni hat órányi felvétel után.

Ne kapcsoljon át másik jelforrásra vagy csatornára, és felvételkészítés közben ne kapcsolja át készenléti módba a televíziót vagy azt a jelforrást amelyről felvételt készít. Ha mégis megtenné ezt, akkor a DVD lejátszó elveszíti kapcsolatát a televízióval és azzal a jelforrással, amelyről felvételt készít.

#### Csatornaváltás felvételkészítés közben ...

Ha a televízió tuner van kiválasztva, amikor az RECORD parancsot kap, akkor a DVD lejátszónak akár 40 másodpercre is szüksége van, hogy a behangolt csatornák között megtalálja a megfelelőt. Ez alatt az indikátorfény narancs színben villog. Ne váltson csatornát addig, amíg a villogás meg nem szűnik, és át nem vált folyamatos narancs színre. Ne váltson csatornát, ha az a csatorna, amelyről felvételt készít csak a televízión van behangolva a DVD lejátszón pedig nincs. Ha ezt teszi, akkor a felvételkészítés az újonnan kiválasztott csatornáról fog folytatódni.

# Egy műsor szüneteltetése és visszajátszása

A beépített merevlemezes felvevő lehetővé teszi egy folyamatban lévő televíziós műsor szüneteltetését, egyetlen részlet elmulasztása nélkül. Csak szüneteltetnie kell a műsort és folytathatja, amikor visszatér.

A DVD lejátszó a bekapcsolás pillanatában megkezdi a DVD tuneren keresztül megjelenő tévéműsor felvételét egy hat órányi kapacitású visszajátszási tárolóba. A DVD lejátszó visszajátszás közben is folytatja a műsor felvételét, tehát biztos lehet abban, hogy az egész programot láthatja.

Bármikor átkapcsolhat közvetlenül az élő adásra.

# Műsor szüneteltetése

Ha szeretne szüneteltetni és visszajátszani egy folyamatban lévő műsort, akkor a DVD tuneren keresztül kell néznie a televíziót. Szüneteltethet egy olyan műsort, amelyről éppen felvétel készül, de nem szüneteltethet vagy játszhat le műsort, amikor a DVD lejátszó egy másik műsort vesz fel, vagy egy felvételt másol, és nem szüneteltethet vagy játszhat vissza Macrovision által másolásvédett műsorokat sem.

A DVD tuner kiválasztása ...

> A GO majd a sárga gomb megnyomásával jelenítse meg a DVD tunert.

Egy folyamatban lévő műsor szüneteltetése ...

- > A STOP megnyomásával szüneteltesse a folyamatban lévő műsort.
- > A GO megnyomásával folytathatja a lejátszást.
- > A GO majd a sárga gomb megnyomásával visszatérhet az élő adáshoz

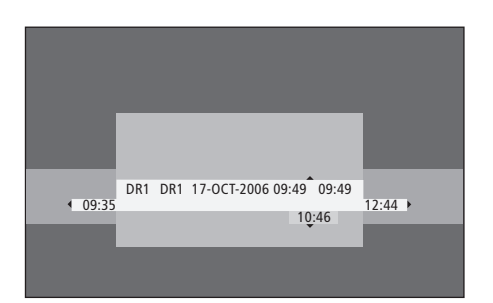

Állapotablak példa. Szüneteltetés után egy műsor visszajátszása zajlik. A 9:35 jelzi a tévéműsor kezdési időpontját. A 12:44 jelzi a pontos időt. A 10:46 a tévéműsor sugárzásának aktuális helyzetét és idejét jelzi, és azt, hogy milyen messze van az élő jel mögött.

# Visszajátszás közben

Visszajátszás közben a visszajátszási tárolóban előre és hátra mozoghat, lassíthatja a lejátszást és léptethet képkockánként vagy percenkénti egységekben.

| Egy szüneteltetett műsor<br>visszajátszása<br>Nyomja meg a műsor<br>visszajátszásához.                                                              | GO      |
|----------------------------------------------------------------------------------------------------|---------|
| Nyomja meg, ha visszajátszás<br>közben a következő vagy az<br>előző mutatóra vagy fejezetre<br>kíván átlépni.                                       | •       |
| Nyomja meg, ha visszajátszás<br>közben előre vagy hátra akar<br>tekercselni. Nyomja meg újra,<br>ha sebességet akar változtatni.                    | **      |
| Nyomja meg a visszajátszás<br>szüneteltetéséhez.                                                                                                    | STOP    |
| A visszajátszás szüneteltetése<br>közben, nyomja meg többször<br>egymás után, ha a műsorban<br>képkockánként szeretne előre<br>vagy hátra lépkedni. |         |
| A szüneteltetés módból nyomja<br>meg a lassított visszajátszás                                                                                      | ₩<br>41 |

meg a lassított visszajátszás elindításához. Nyomja meg újra, ha sebességet akar változtatni. Nyomja meg a STOP majd a GO gombot, ha folytatni kívánja a tárolóban rögzített műsor visszajátszását. Ha élő tévéműsort néz, nyomia **GO** 

7

GO

9

meg a GO majd a 7-es gombot. A gomb minden egyes megnyomására öt percet ugrik vissza és azonnal megkezdődik a visszajátszás.

Miután egy élő tévéműsorból visszaléptetett, nyomja meg a GO majd a 9-es gombot. Minden egyes megnyomásra öt percet ugrik előre.

Ha eléri a visszajátszási tároló valamelyik végét, a visszajátszás automatikusan attól a végtől kezdődik.

#### Csatornaváltás visszajátszás közben ...

Bármikor átkapcsolhat az egyik élő csatornáról egy másikra, de a csatornaváltás hatására a visszajátszási tároló abbahagyja az elhagyott csatornáról a felvételkészítést és az új csatornával folytatja.

#### Jelforrás váltás visszajátszás közben ...

A külső jelforrásra való átkapcsolás, például DTVre vagy TV-re, 30 perc elteltével a DVD lejátszó kikapcsolását eredményezi. Következésképpen, a DVD lejátszó megszakítja a visszajátszási tárolóba történő mentést és a visszajátszási tároló tartalma elvész.

Átkapcsolás egy beépített jelforrásra, például DVD-re, nem okoz zavart a tárolás folyamatában.

#### Fontos!

A visszajátszási tároló tartalma nem védett. Ha a tároló megtelt, és folytatja a műsorok mentését a tárolóba, akkor a legrégebbi tartalom törölve lesz és új műsorok lesznek tárolva. Ha teljes biztonsággal szeretne tárolni egy műsort, akkor a merevlemezre kezdje meg a rögzítést.

A merevlemezre történő mentéssel, illetve a visszajátszási tárolóval kapcsolatosan lásd a 'Visszajátszási tároló' című részt a 24. oldalon.

# Visszajátszási tároló

Az a tévéműsor lesz tárolva a visszajátszási tárolónak nevezett átmeneti merevlemezes tárolóban, amely a DVD tuneren látható, ha már a DVD lejátszó be van kapcsolva. Ez folyamatosan tárol akár hat órányi tévéműsort is.

A televízión megjelenik a visszajátszási videosor. Ez jelzi az átmeneti merevlemezes tárolón lévő tévéműsorok állapotát és időzítését. A GO majd a kék gomb megnyomásával a távirányítón választhat, hogy meg akarja-e jeleníteni a videosort.

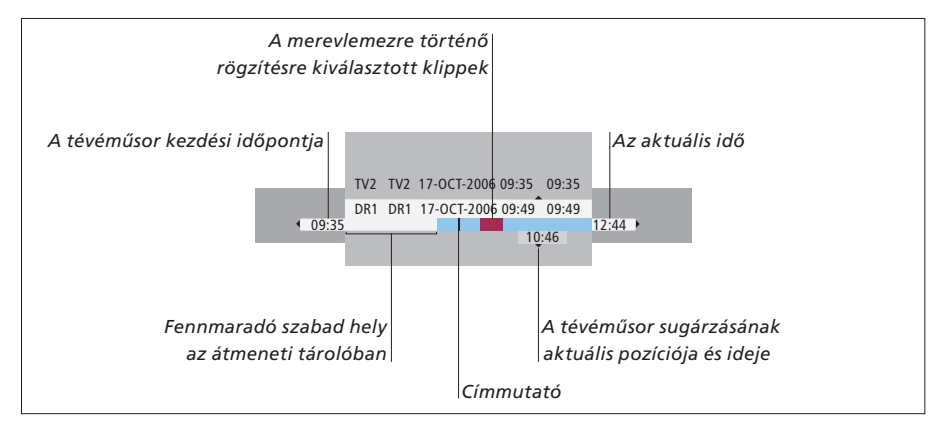

#### A visszajátszási videosor az alábbi információkat tartalmazza:

- A tévéműsor kezdési időpontja. Ha túlhaladta a hat órát, a tartalom eleje törölve lesz és a kezdési időpont ennek megfelelően változik.
- Fennmaradó szabad hely az átmeneti tárolóban.
- A kiválasztott klippeket felveszi a DVD lejátszó (vörössel jelzett).
- A tévéműsor sugárzásának aktuális pozíciója és ideje.
- Címmutatók (ha egy percnél hosszabb időre átkapcsol egy tévécsatornára, akkor egy új mutató jön létre).
- Az aktuális idő

Megjegyzés: A visszajátszási tároló csak hat órányi tévéműsor tárolására képes. Minden tartalom törlődik, ha a DVD lejátszó kikapcsolásához megnyomja a STANDBY gombot. Azonban, ha egy felvétel folyamatban van amikor készenléti módra (STANDBY) kapcsolja a DVD lejátszót, a visszajátszási tároló tartalma nem törlődik addig, amíg a DVD lejátszón a felvételkészítés le nem áll.

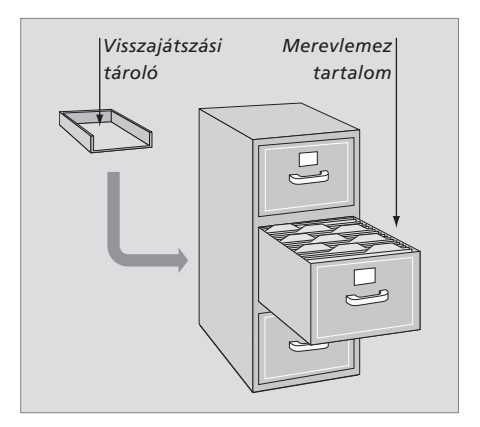

Néhány szó a helykezelésről és a védelemről A DVD lejátszó el van látva helykezelési funkcióval, amely ha szükséges, automatikusan helyet létesít a manuális és az időzített felvételkészítéshez. Ezt úgy éri el, hogy letörli a merevlemezről a kívánt méretnek megfelelő tartalmat.

#### A tartalmak megjelölése felvételre ...

Előzetesen meg kell 'jelölni' az átmeneti merevlemezes tárolóban azt a tartalmat, amelyet a merevlemezre kíván menteni. Lásd a 'Felvételkészítés a visszajátszási tárolóból' című részt ezen az oldalon.

#### Egy felvétel (műsor) kiválasztása

- > A GO majd a kék gomb megnyomásával jelenítse meg az áttekintő panelt.
- > A GO majd a ▲ vagy a ▼ megnyomásával válasszon ki egy felvételt.

Egy jelenet megkeresése egy felvételen belül > Használja a ≪vagy a » gombot.

#### Az aktuális időpont felvétele

- > Nyomja meg a RECORD gombot kétszer. Nyomja meg a RECORD gombot ismét, egy 30 perces felvétel elindításához.
- Az aktuális jelenet megjelölése felvételkészítéshez > Nyomja meg a vörös gombot.

Megjelölt felvétel törlése > Nyomja meg a **vörös** gombot.

#### Felvétel vége

> Nyomja meg a STOP gombot kétszer.

Amikor a visszajátszási tároló látható a képernyőn, a DVD lejátszó lejátszási módban van és a ▲ ▼, ◀ és a ▶ gomb nem működik kurzormozgató funkcióban. Ehelyett, nyomja meg a sárga gombot a távirányítón visszajátszási tároló módban, ha a műsorlistába akar belépni, és a GO majd a ▲ ▼, ◀ vagy a ▶ gomb megnyomásával navigáljon a listán belül.

### Felvételkészítés a visszajátszási tárolóból

- > A GO majd a kék gomb megnyomásával a távirányítón, jelenítse meg a visszajátszási videosort.
- > A GO majd a ▲ vagy a ▼ gombbal válasszon ki egy olyan tévéműsort, amely megtalálható az átmeneti merevlemezes tárolóban.
- > A 4 vagy a > gombbal keresse meg annak a jelenetnek az elejét, ahonnan a felvételkészítést kívánja kezdeni, majd nyomja meg a STOP gombot.
- > A távirányítón nyomja meg a vörös gombot, ha innen akarja indítani a felvételkészítést.
- > A GO megnyomásával folytassa a lejátszást.
- > A megnyomásával keresse meg azt a pontot ahol be akarja fejezni a felvételkészítést, majd nyomja meg a STOP gombot kétszer a távirányítón. Egy vörös jelzés válik láthatóvá a videosorban, amely jelzi a megjelölt felvételkészítést.
- > Nyomja meg a GO gombot a lejátszás folytatásához, vagy nyomja meg a GO majd a sárga gombot, ha át akar váltani az élő jelre a DVD lejátszón.

#### A visszajátszási tároló tartalmának törlése ... A következők elvégzése törli az átmeneti

merevlemezes tároló tartalmát:

- A GO majd az 5 megnyomására a távirányítón belép a kamkorder módba.
- Lépjen be a rendszermenüben a SETUP opcióba.
- Váltsa át a RECORD MODE-ot.
- Kapcsolja át a DVD lejátszót készenléti (Standby) módba

Ha elvégzi az első három lépést, akkor arra vonatkozóan kap egy kérdést, hogy akarja-e folytatni.\* Ha folytatni akarja és törölni szeretné az átmeneti merevlemezes tároló tartalmát:

- > nyomja meg a GO gombot a távirányítón, hogy a YES (IGEN) opciót válassza ki a menüből, VAGY
- > jelölje ki a NO-t a menüben, és nyomja meg a GO gombot kétszer a távirányítón a törlés elfogadása nélküli kilépéshez.

\*Ne feledje, hogy amikor megnyomja a készenlét (Standby) gombot, nem jelenik meg folytatást kérdező üzenet. A DVD lejátszó készenléti módba kapcsol át, és a visszajátszási tároló tartalma törlődik.

Megjegyzés: Egyes Bang & Olufsen televíziók esetében elég egyszer megnyomni a RECORD-ot a felvételkészítés elindításához.

# Felvétel lejátszása

Kiválaszthatja a felvétel műfaját, lejátszhat, szüneteltethet, leállíthat egy felvételt, átléphet egyik fejezetből a másikba, tekercselhet előre vagy hátra. Ezen túlmenően lejátszhatja a felvételeket lassítva is. Amikor kiválaszt egy felvételt a lejátszásra, a DVD lejátszó automatikusan onnan folytatja a lejátszást ahonnan legutóbb ugyanannak a felvételnek a lejátszása abbamaradt.

A merevlemezen tárolt felvételek TITLES-ként (CÍMEK) lesznek tárolva. A felvétel elnevezése automatikusan megtörténik, de a felhasználó is adhat nevet, amikor az időzítést (Timer) beállítja. Egy felvétel nevének módosításához, lásd a '*Felvétel elnevezése*' című részt a 30. oldalon.

# Felvétel műfajának kiválasztása

Egy felvétel gyors és egyszerű visszakeresése érdekében választhat a listában megadott műfajok közül.

#### Amikor a DVD lejátszó be van kapcsolva ...

- > A GO majd azt követően a zöld gomb megnyomásával hívja elő a HARD DISC CONTENT menüt.
- > A a vagy a v gombbal jelöljön ki egy felvételt, majd nyomja meg a GO majd a 3 gombot a távirányítón, hogy belépjen a szerkesztési módba.
- > Jelölje ki a GENRE (Műfaj) opciót a menüben, majd nyomja meg a ▶ gombot.
- > A ▲ vagy a gombbal jelöljön ki egy műfajt és nyomja meg a GO gombot kétszer a beállítás tárolásához.
- > A GO majd a 3 gomb megnyomásával lépjen ki a szerkesztési módból

# Felvétel lejátszása

- > A GO majd a zöld gomb megnyomásával hívja elő a HARD DISC CONTENT menüt.
- > A lejátszani kívánt felvétel kijelöléséhez nyomja meg a ▲ vagy a ▼ gombot.
- > Nyomja meg a GO gombot, ha le kívánja játszani a kijelölt felvételt.

Lejátszási információk bármikor előhívhatók lejátszás közben a GO majd a kék gomb megnyomásával. Ha el akarja tüntetni a lejátszási információkat, nyomja meg a GO majd a kék gombot.

#### Készülő felvétel lejátszása ...

Nem kell megvárnia egy felvételkészítés befejeződését ahhoz, hogy elkezdhesse a lejátszást. Bármikor elkezdheti egy folyamatban lévő felvétel lejátszását.

- > Miközben folyik a felvételkészítés, a GO majd a zöld gomb megnyomásával hívja elő a HARD DISC CONTENT menüt.
- > A ▲ vagy a ▼ gombbal jelölje ki a készülő felvételt.
- > Nyomja meg a GO gombot, ha le kívánja játszani a felvételt.

Ha folyamatban van a felvételkészítés, akkor a lejátszás az elejétől kezdődik. Ez nem szakítja meg a felvételi folyamatot!

# Felvétel lejátszása közben

Egy felvétel lejátszása közben átléphet egy adott fejezetre, lejátszhatja a felvételt lassítva, vagy szüneteltetheti a lejátszást, majd folytathatja amikor kívánja.

••

•

44

# *Fejezetek átváltása …* Megnyomásával a következő vagy az előző fejezetre ugorhat.

| Nyomja meg, ha lejátszás<br>közben előre vagy hátra akar<br>tekercselni. Nyomja meg újra, ha<br>sebességet akar változtatni | ••      |
|----------------------------------------------------------------------------------------------------|---------|
| Nyomja meg a GO majd a 7<br>gombot, ha visszafelé akar lépni<br>a felvételben                                               | GO<br>7 |
| Nyomja meg a GO majd a 9<br>gombot, ha előre akar lépni a<br>felvételben                                                    | GO<br>9 |

A szüneteltetés módból nyomja meg a lassított lejátszás elindításához.

A szüneteltetés módból nyomja meg a lassított visszajátszás elindításához.

# Egy felvétel lejátszásának szűneteltetése és leállítása ... Nyomja meg a lejátszás szüneteltetéséhez Nyomja meg, ha egy felvételen belül képkockánként kíván előre vagy hátra lépkedni Nyomja meg ismét, ha teljesen le

Nyomja meg ismét, ha teljesen le **STOP** kívánja állítani a lejátszást. Megjelenik a HARD DISC CONTENT menü

STOP

Nyomja meg, ha folytatni kívánja **GO** a lejátszást

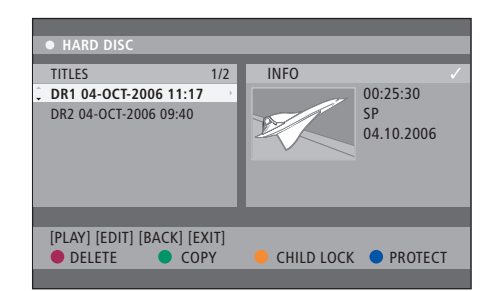

A merevlemez tartalom menü

# Felvételek szerkesztése

Ha a merevlemez megtelt és beprogramozott egy időzített felvételkészítést, vagy manuális felvételkészítést kezdeményez, a beépített merevlemezes felvevő automatikusan helyet biztosít az új felvételnek a régi felvételek törlése révén.

Azonban, a legfontosabb felvételeket megóvhatja a letörléstől, ha kivonja azokat ennek a szolgáltatásnak a hatása alól. Ha saját maga kíván felszabadítani helyet a merevlemezen, akkor a felhasználó is bármikor törölhet felvételeket.

Továbbá, át is rendezheti a felvételeket tetszése szerint.

# Felvétel védelme

A védett felvételek minden esetben kikerülnek a helykezelési funkció hatása alól. Ha a merevlemez megtelt és minden felvétel védett, akkor nem végezhető időzített felvételkészítés vagy manuális felvételkészítés.

Felvételeinek védelmére ...

- > A GO majd a zöld gomb megnyomásával hívja elő a HARD DISC CONTENT menüt.
- > A kék gomb megnyomásával beállíthatja vagy megszüntetheti a fájl szerkesztés és automatikus törlés elleni védelmét.

Bármilyen felvételkészítés azonnal automatikusan leáll, ha a merevlemez megtelt.

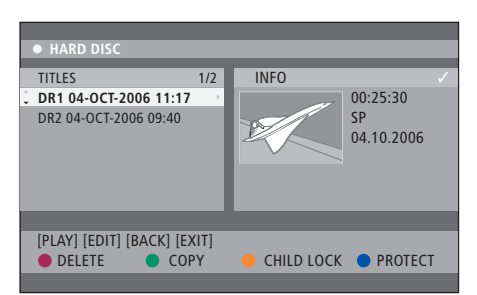

A megfelelő színű gombokkal különféle szerkesztési lehetőségek kínálkoznak, mint például a felvételek törlése és védelmének beállítása.

| HARD DISC            |                       |
|----------------------|-----------------------|
| SORTING              | TITLES                |
| 🗘 Recording Date 💦 🕴 | AAB                   |
| Alphabetical         | TV2 17-OCT-2006 12:07 |
| Delete order         | DR1 17-OCT-2006 10:00 |
| Protected            | DR1 04-OCT-2006 11:17 |
| Genre                | DR1 04-OCT-2006 10:04 |
| Last Played          |                       |
|                      |                       |
| [BACK] [EXIT]        |                       |
|                      |                       |
|                      |                       |

A sorbarendezés menüje.

\*MEGJEGYZÉS! A merevlemezen tárolt felvételek TITLES-ként (CÍMEK) lesznek tárolva. Ha nem ad meg nevet, a felvétel automatikusan kap egy nevet, ami később megváltoztatható. Lásd a 'Felvétel elnevezése' című részt a 30. oldalon.

# A felvételek listájának átrendezése

A felvételek bizonyos rend szerint rendezhetők a keresés megkönnyítése érdekében. Ez a sorrend a tartalom menü elhagyásáig meg fog maradni.

#### Amikor a DVD lejátszó be van kapcsolva ...

- > A GO majd a 0 megnyomásával hívja elő a HARD DISC menüt.
- A b megnyomásával válassza ki a SORTING menüt.
- > A ▲ vagy a gombbal válassza ki a rendezési opciók egyikét.
- > Az EXIT megnyomásával kiléphet a menüből.

#### Sorbarendezési opciók

- RECORDING DATE ... A felvételek dátum szerinti rendezése.
- ALPHABETICAL ... A felvételek ábécé sorrend szerinti rendezése.
- DELETE ORDER ... A felvételek törlés szerinti rendezése, amikor a merevlemez nincs vagy kevés hely van az új felvételek tárolására. A felvételeket manuálisan kell törölni.
- PROTECTED ... A felvételek törlés elleni védelmük szerinti sorbarendezése.
- GENRE ... A felvételek megadott műfajok szerinti sorbarendezése.
- LAST PLAYED ... A felvételek legutóbbi lejátszásuk időpontja szerinti sorbarendezése.

### Felvétel törlése

Bármikor, bármelyik felvételt törölheti, tetszése szerint. Azonban, ha egy védett felvételt kíván törölni, akkor először meg kell szüntetnie annak védettségét.

#### Egy felvétel törlése ...

- > A GO majd a zöld gomb megnyomásával hívja elő a HARD DISC CONTENT menüt.
- > A törölni kívánt felvétel kijelöléséhez nyomja meg a ▲ vagy a ▼ gombot.
- > A vörös gomb megnyomásával törölje a kijelölt felvételt a merevlemezről.

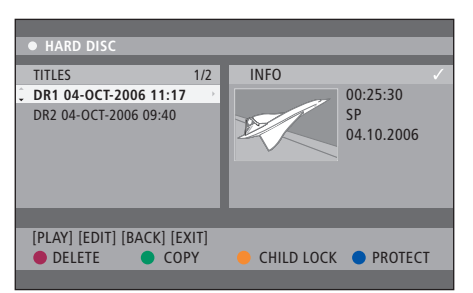

# Felvétel másolása

Felvétel átmásolható a beépített merevlemezről egy írható DVD lemezre.

#### Amikor a DVD lejátszó be van kapcsolva ...

- > A GO majd a zöld gomb megnyomásával hívja elő a HARD DISC CONTENT menüt.
- > A másolni kívánt felvétel kijelöléséhez nyomja meg a ▲ vagy a ▼ gombot.
- > A zöld gomb megnyomásával másolja át a kijelölt felvételt a merevlemezről egy írható DVD lemezre.

# Felvétel elnevezése

Ha egy felvett tévéműsor automatikusan kapott nevet, vagy ha manuálisan készített felvételt, akkor könnyebben megtalálhatja ezt a HARD DISC CONTENT menüben, ha új nevet ad neki.

#### Amikor a DVD lejátszó be van kapcsolva ...

- > A GO majd a zöld gomb megnyomásával a távkapcsolón, hívja elő a HARD DISC CONTENT menüt.
- > Jelölje ki a TITLE NAME opciót a menüben, majd nyomja meg a ▶ gombot.
- > A ▲ vagy a ▼ gombbal módosítsa a betűt vagy a számot, vagy használja beíráshoz a 0–9 gombokat. A ◀ vagy a ▶ gombbal lépjen az előző vagy a következő mezőre. A GO majd a 8 gomb megnyomásával a távirányítón átválthat a kis- és nagybetűk között. Nyomja meg a vörös gombot a távirányítón a CLEAR érdekében, hogy törölje a felvétel nevét.
- > Nyomja meg a GO gombot kétszer a változások tárolásához.
- > A GO majd a 3 gomb megnyomásával lépjen ki a szerkesztési módból

# Speciális funkciók

Ebben a fejezetben ismertetjük a felvételek szerkesztésének speciális lehetőségeit. A felvételek kettéoszthatók és összevonhatók. Különféle lejátszási szolgáltatások vehetők igénybe, például diavetítés hozható létre, és korlátozható a hozzáférés a felvételekhez a gyerekzár funkció segítségével. Továbbá, az egyéni beállítások is módosíthatók, például a felvételkészítés módja, az automatikus védelem és a hangmód.

# A felvételek szerkesztésének speciális lehetőségei, 32

- Egy felvétel kettéválasztása, 32
- Egy fejezet összevonása vagy kettéosztása, 33
- Felesleges jelenetek elrejtése, 33
- Rejtett jelenetek megjelenítése, 33
- Az összes fejezetmutató törlése, 34
- DVD lemezek szerkesztése, 34

# Speciális lejátszási szolgáltatások, 36

- Lejátszással kapcsolatos szolgáltatások, 36
- Diavetítésszerű lejátszási lista létrehozása, 38

# Hozzáférés korlátozása a felvételekhez – Gyerekzár, 40

- Gyerekzár aktiválása, 40
- Gyerekzár kód beállítása, 41

# Egyéni beállítások, 42

• Egyéni beállítások kialakítása, 42

Felvételkészítést követően, többek között elrejtheti a fölösleges jeleneteket, vagy két különálló felvételre választhatja szét a felvételt.

Az OPTIONS menüben bekapcsolhat, módosíthat vagy kikapcsolhat beállításokat a kiválasztott felvételre vonatkozóan.

Megjegyzés: Védett felvétel esetében nem lehetséges a szerkesztés. Bővebben olvashat erről a '*Felvétel védelme*' című részben a 28. oldalon

# Egy felvétel kettéválasztása

Egy felvétel felosztható két vagy akár több részre is. Ezt a funkciót felhasználhatja egy felvétel fölösleges részeinek elkülönítésére vagy letörlésére. Ez megkönnyítheti például egy bizonyos jelenet megkeresését, ha egy hosszú felvételben kell keresnie.

### Egy felvétel kettéválasztása ...

- > Egy felvétel lejátszása közben, nyomja meg a GO és a 3 gombot a távirányítón.
- > A 4 vagy a b gomb megnyomásával keresse meg a szerkeszteni kívánt jelenetet, majd nyomja meg a STOP gombot.
- > A távirányítón nyomja meg a sárga gombot a DIVIDE kiválasztásához. Új felvétel és egy új indexkép jön létre a lejátszás aktuális pontjától kezdve.\* Mindkét 'fél' megtartja az eredeti felvétel nevét, de az elnevezés bármikor megváltoztatható, a 30. oldalon ismertetett módon.

Megjegyzés: Ha már egyszer megtörtént a szétválasztás, akkor ezt már nem lehet meg nem történtté tenni.

| • TV2       | 07                   |        | PLAY |
|-------------|----------------------|--------|------|
|             |                      |        |      |
|             |                      |        |      |
|             |                      |        |      |
|             |                      |        |      |
|             |                      |        |      |
|             |                      |        |      |
|             |                      |        |      |
| 4 00:00:28  | <b>,</b>             |        |      |
| 00:00:08    |                      |        |      |
| [STOP]_Prov | vcor [4]-Novigato ba | r      |      |
|             |                      |        |      |
|             | СНАРТЕК (            | DIVIDE | HIDE |
|             |                      |        |      |

Egy felvétel kettéválasztása egy tetszés szerinti ponton.

\*MEGJEGYZÉS! A merevlemezen tárolt felvételek TITLES-ként (CÍMEK) lesznek tárolva. Ha nem ad meg nevet, a felvétel automatikusan kap egy nevet, ami később megváltoztatható. Lásd a 'Felvétel elnevezése' című részt a 30. oldalon.

# Egy fejezet összevonása vagy kettéosztása

A SPLIT opció felhasználásával létrehozható egy fejezet és beszúrható egy fejezetmutató, a MERGE opcióval pedig eltávolítható egy fejezetmutató.

- > Egy felvétel lejátszása közben, nyomja meg a GO és a 3 gombot a távirányítón. Ezzel belép a szerkesztési módba.
- > A távirányítón nyomja meg a zöld gombot a CHAPTER kiválasztásához. Láthatóvá válik a fejezetszerkesztési menü.
- > A ▲ vagy a ▼ gomb megnyomásával a távirányítón keresse meg a szerkeszteni kívánt jelenetet, majd nyomja meg a STOP gombot.
- > Nyomja meg a megfelelő színű gombokat a távirányítón, hogy hozzáférhessen a menü alján látható opciókhoz.
- > Nyomja meg a zöld gombot az előző képernyőhöz való visszatéréshez.
- > A GO majd a 3 gomb megnyomásával lépjen ki a szerkesztési módból

#### Egy fejezet összevonása ...

> A vörös gomb megnyomásával a távirányítón összevonhatja az aktuális fejezetet az előtte lévő fejezettel. Ha a két fejezet rejtett volt, akkor az összevont fejezet is rejtett lesz.

# Egy fejezet kettéosztása ...

> A sárga gomb megnyomásával szúrjon be egy új fejezetet a lejátszás aktuális pontján. Ezzel könnyen megtalálható lesz egy bizonyos pont a felvételben, vagy kijelölhető lesz egy elrejteni kívánt fejezet, például a reklámjelenetek.

A felvételen belüli és a merevlemezen tárolható fejezetmutatók száma korlátozva van.

# Felesleges jelenetek elrejtése

Bizonyos jelenetek elrejthetők a lejátszás elől (például reklám kihagyása), de az elrejtett jelenet ismét láthatóvá is tehető.

- > Egy felvétel lejátszása közben, nyomja meg a GO és a 3 gombot a távirányítón. Ezzel belép a szerkesztési módba.
- > A ▲ vagy a ▼ gomb megnyomásával a távirányítón, keresse meg a szerkeszteni kívánt jelenetet, majd nyomja meg a STOP gombot.
- > A távirányítón nyomja meg a kék gombot a HIDE kiválasztásához. Ez jelöli ki az elrejtés kezdésének helyét.
- > Nyomja meg a ▲ gombot a távirányítón az elrejtendő jelenet végének megkereséséhez, majd nyomja meg a zöld gombot a STOP HIDE (elrejtés befejezése) érdekében. Ez jelöli ki az elrejtés befejezésének helyét. Az 'elrejtett' terület szürkében jelenik meg. Ellenkező esetben, törölheti a műveletet a kék gomb megnyomásával a távirányítón a CANCEL (Törlés)-hez.
- > A GO majd a 3 gomb megnyomásával lépjen ki a szerkesztési módból

# Rejtett jelenetek megtekintése ...

- > Egy felvétel lejátszása közben, nyomja meg a GO és a 3 gombot a távirányítón. Ezzel belép a szerkesztési módba. Videoszerkesztési módban lejátszható a rejtett fejezet.
- Nyomja meg a kék gombot a távirányítón a SHOW-hoz. Ez jelöli ki a bemutatandó jelenet kezdetét.
- > Nyomja meg a gombot a távirányítón a megtekintendő jelenet végének megkereséséhez, majd nyomja meg a zöld gombot a STOP SHOW (bemutatás leállítása) érdekében. Ellenkező esetben, törölheti a műveletet a kék gomb megnyomásával a távirányítón a CANCEL (Törlés)-hez.
- > A GO majd a 3 gomb megnyomásával lépjen ki a szerkesztési módból

Minden rejtett fejezet le lesz játszva, amikor videoszerkesztési módban van.

#### Az összes fejezetmutató törlése

Ha ON (BE) állapotra kapcsolta a fejezetmutató funkciót, a fejezetmutató megadott időközönként automatikusan mutatókat helyez el felvételkészítés közben. Dönthet úgy, hogy minden fejezetmutatót letöröl a felvételkészítés befejezése után.

- > Egy felvétel lejátszása közben, nyomja meg a GO és a 3 gombot a távirányítón. Ezzel belép a szerkesztési módba.
- > Nyomja meg a vörös gombot a távirányítón a NO CHAPTER (nincs fejezet) eléréséhez. Ez az aktuális felvételben töröl minden fejezetmutatót.
- > A GO majd a 3 gomb megnyomásával lépjen ki a szerkesztési módból

A fejezetmutatók gyári beállítás szerint OFF (KI) vannak kapcsolva. A fejezet beállítások módosítására vonatkozóan, lásd a 43. oldalon az 'Egyéni beállítások kialakítása' című fejezetet.

### DVD lemezek szerkesztése

A szerkesztés menüben módosítható a lemeztartalom és az írott DVD lemez beállításai. Ha már egyszer megtörtént egy DVD±R lezárása, akkor ez már nem szerkeszthető. A szerkesztett tartalom esetleg nem lesz elérhető, ha egy másik DVD lejátszón játssza le a lemezt.

A szerkesztés menü kijelzett opciói a helyzettől és a lemeztípustól függően változhatnak. Az alábbi opciók állnak rendelkezésre.

- Lemeznév módosítása
- DVD kompatibilissé tétel (csak DVD±RW esetében)
- Lezárt lemez (csak DVD±R esetében)
- Cím módosítása
- Videoszerkesztés

Ha egy DVD±RW lemezre egy számítógép meghajtóján vagy egy másik felvevővel vettek fel, akkor a Index Picture képernyő esetleg nem jelenik meg helyesen. Hozzá kell igazítani a lemezmenüt ennek a DVD lejátszónak a formátumához a szerkesztés megkezdése előtt. A DISC SETTINGSben az ADAPT MENU lehetővé teszi a lemez formátumának megváltoztatását 'Bang & Olufsen' típusúra. Lásd a 'Egyéni beállítások' című részt a 42. oldalon. Ha kétszer megnyomja a GO gombot, a televízión megjelenik a lépés elfogadását kérő üzenet.

#### DVD lemezfelvétel törlése ...

- > Helyezzen be egy felvételt tartalmazó DVD lemezt a DVD lejátszóba. Láthatóvá válik az Index Picture képernyő. Ha nem akkor nyomja meg a GO majd a vörös gombot.
- > A vagy a gombbal jelöljön ki egy címet a menüből.
- > A távirányítón nyomja meg a vörös gombot a DELETE kiválasztásához.
- > Megjelenik egy figyelmeztető üzenet. Nyomja meg a GO gombot kétszer a távirányítón a folytatáshoz\*. Ellenkező esetben, jelölje ki a CANCEL opciót a menüben és nyomja meg a GO gombot kétszer a művelet megszakítása érdekében.

#### Lemezfelvétel védelme (DVD±RW) ...

Választhatja a felvett cím megvédését egy DVD±RW lemezen, annak érdekében, hogy elkerülje a véletlenségből bekövetkező törlést vagy módosítást.

- > Helyezzen be egy felvételt tartalmazó DVD±RW lemezt a DVD lejátszóba. Láthatóvá válik az Index Picture képernyő. Ha nem akkor nyomja meg a GO majd a vörös gombot.
- > A ▲ vagy a gombbal jelöljön ki egy címet a menüből.
- > A távirányítón nyomja meg a kék gombot a PROTECT kiválasztásához. A felvétel védelmének beállítása után, a kék gombhoz tartozó opció átvált UNPROTECT (védelem kikapcsolási) funkcióra. Válassza ezt, ha szükségessé válik a védelem kiiktatása.

\*MEGJEGYZÉS! A DVD±RW lemezek esetében az Index Picture képernyőn az 'Empty Title' (üres cím) felirat jelenik meg a felvétel törlése után. Az üres hely felhasználható új felvételek tárolására. A DVD±R lemezek esetében az Index Picture képernyőn az 'Delete Title' (cím törlése) felirat jelenik meg a felvétel törlése után. Lejátszás közben a törölt felvétel ki lesz hagyva. A DVD±R lemezek esetében, a letörölt hely nem használható fel újabb felvételek tárolására.

# Speciális lejátszási szolgáltatások

A további lejátszási szolgáltatások lehetőséget adnak a felvételek részeinek ismétlésére, DVD lemezek áttekintésére és az összekeverési opció alkalmazására. Ezen túlmenően egy diavetítésszerű lejátszási lista is létrehozható.

Az itt ismertetett használati opciók esetleg nem minden lemez esetében alkalmazhatók.

# Lejátszással kapcsolatos szolgáltatások

A megfelelő színű gombok felhasználásával egy lemez lejátszása közben további lejátszási szolgáltatásokat vehet igénybe.

#### Ismételt lejátszás ...

Az ismételt lejátszási opciók a lemeztípustól függően változnak.

 > Lejátszás közben, nyomja meg a sárga gombot a távirányítón, és válassza ki az ismétlési opciók valamelyikét.

Fejezet ismétlése (csak DVD, DVD±R/±RW) Műsorszám/felvétel ismétlése Album/lejátszási lista (ha alkalmazható) ismétlése A teljes lemez ismétlése (csak videó CD, audió CD, DVD±R/±RW)

> Az ismétlő lejátszás leállítására, nyomja meg a sárga gombot többször egymás után, amíg az ismétlő mód ki nem kapcsol, vagy nyomja meg a STOP gombot kétszer.

#### Egy adott szakasz (A-B) megismétlése ...

Egy adott szakasz egy felvételen belül, vagy fejezetek és műsorszámok között ismételten lejátszható. Ennek érdekében, meg kell jelölni a kívánt szakasz kezdő és végpontját.

- > Lejátszás közben, nyomja meg a kék gombot a távirányítón. Ez azt jelenti, hogy a kezdőpont megjelölése megtörtént.
- > Nyomja meg ismét a kék gombot, ezzel megjelöli a szakasz végét. A programsorra egy látható jelzés kerül. A lejátszás kihagyja a jelzett szakasz kezdőpontját. A szakasz ismételt lejátszása az ismétlési mód kikapcsolásáig tart.
- > Nyomja meg a kék gombot még egyszer, az ismételt lejátszás leállítása érdekében.

#### DVD lemez áttekintése ...

(csak CD, VCD, DVD±R/±RW lemezek esetén) Ez a funkció betekintést enged a lemezen található minden egyes műsorszám első 10 másodpercébe.

A SCAN opció csak akkor áll rendelkezésre, ha ez láthatóvá válik a képernyő alján, ha megnyomja a GO majd az 1 gombot a távirányítón.

- > Lejátszás közben, nyomja meg a vörös gombot a távirányítón. A DVD lejátszó 10 másodpercnyi lejátszás után átugrik a következő műsorszámra.
- > Nyomja meg a vörös gombot ismét, ha vissza kíván térni a normál lejátszásra.

#### Összekevert lejátszás ...

(VCD, DVD +/- R, DVD +/- RW lemezeknél) Válassza az összekevert lejátszási módot, ha azt kívánja, hogy a DVD lejátszó a lemezen található műsorszámokat véletlenszerű sorrendben játssza le. A SHUFFLE opció csak akkor áll rendelkezésre, ha ez láthatóvá válik a képernyő alján, ha megnyomja a GO majd az 1 gombot a távirányítón, vagy a GO majd a kék gombot nyomja meg.

- > A távirányítón nyomja meg a zöld gombot. Ez megkezdi a felvételen belüli összes fejezet lejátszását véletlenszerű sorrendben.
- > Nyomja meg a zöld gombot ismét, az összekevert lejátszás leállítása érdekében.

# Diavetítésszerű lejátszási lista létrehozása

Saját elképzelés szerint alakíthat ki JPEG képekből egy diavetítést egy lemezen belüli lejátszáshoz, ha a kiválasztott műsorszámokat egy albumban tárolja. A DVD lejátszó maximálisan 100 JPEG kép kezelésére alkalmas egy albumon belül egy írható lemezen, a JPEG fájl jellemzőitől függően.

- > Gyűjtse össze kedvelt fényképeit a 'PHOTO ROLLS'ból és egy albumban gyűjtse őket össze egy új diavetítésszerű lejátszási lista létrehozásához. Lásd "Fényképek felvétele egy albumba".
- > Ha szükséges, szerkesztheti a fényképeket az albumban. Lásd "Album szerkesztése".
- > Jelölje ki a fényképalbumot a menüben és a GO megnyomásával indítsa el a diavetítés lejátszását.

#### Néhány szó a Photo Rolls/Photo Album-ról ...

- A PHOTO ROLLS egy olyan mappa, amely az eredeti JPEG képek tárolására szolgál, és ezek védettek. Ez hasonló a hagyományos fényképezőgépekben használatos 35 mm-es filmhez. A Rolls (tekercsek) automatikusan lesznek előállítva a digitális fényképezőgépekről.
- A PHOTO ALBUM a tekercsekről származó különféle JPEG képeket tartalmaz. A tekercsek képeinek törlése nélkül is törölhető egy album.

#### Fényképek felvétele egy albumba ...

- > Helyezze be a JPEG photo CD-t (CD, DVD±RW, DVD±R). Megjelenik a tartalommenü.
- > Nyomja meg a b gombot többször egymás után, hogy megjelenjen a PHOTO ROLLS és az INFO menü.
- > Jelöljön ki egy fényképtekercs mappát, majd nyomja meg a GO gombot kétszer, hogy megjelenítse a miniatűr képek áttekintő képernyőjét.
- > A ▲, ♥, ♥ vagy a ▶ gombbal jelölje ki azt a fényképet, amelyet hozzá kíván adni az albumhoz, majd nyomja meg a sárga gombot a távirányítón a SELECT kiválasztására. Az összes fénykép kijelölésére, nyomja meg a zöld gombot a SELECT ALL funkcióhoz. Ha az óramutató járásával azonos irányban 90 fokos lépésekben szeretné elforgatni a kijelölt fényképet, nyomja meg a kék gombot a ROTATE funkcióhoz.
- > A távirányítón nyomja meg a vörös gombot a TO ALBUM kiválasztásához. Megjelenik a 'Add to Photo Albums' (Fényképek felvétele az albumba) menü.
- Hozzon létre egy új albumot, vagy jelöljön ki egy meglévő albumot, majd a GO gomb kétszeri megnyomásával adjon hozzá képe(ke)t. A kiválasztott fényképek most az albumban lesznek tárolva.

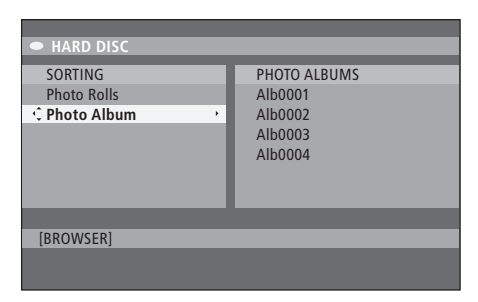

#### A tartalommenü.

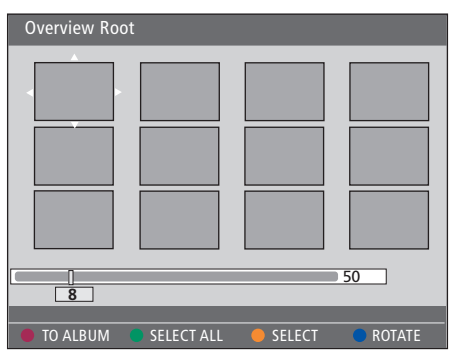

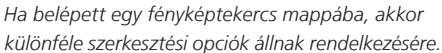

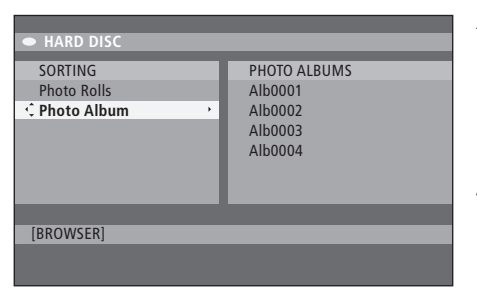

| Overview Ro | oot        |        |        |
|-------------|------------|--------|--------|
|             |            |        |        |
| 8           |            |        | 50     |
| TO ALBUM    | SELECT ALL | SELECT | ROTATE |

#### Az album szerkesztése ...

Az albumon belül átrendezhető a képek helyzete, hogy a diavetítésszerű lejátszás sorrendjét a kívánságnak megfelelően lehessen létrehozni, vagy hogy az albumból képeket lehessen eltávolítani. A képek sorrendje és száma a 'PHOTO ROLLS'-ban változatlan marad.

- > Helyezzen be egy JPEG photo CD-t (CD, DVD±RW, DVD±R). Megjelenik a tartalommenü.
- > A ➤ megnyomásával jelölje ki a SORTING menüt és a ▼ megnyomásával jelölje ki a 'PHOTO ALBUMS' opciót.
- > A PHOTO ALBUMS menü eléréséhez nyomja meg ismét a → gombot, majd a ▲ vagy a ▼ segítségével jelöljön ki egy albumot.
- > A GO kétszeri megnyomásával jelenítse meg a miniatűr képek áttekintő képernyőjét.
- > A vagy a gombbal jelölje ki azt a fényképet, amelyet át kíván helyezni, majd nyomja meg a sárga gombot a távirányítón a SELECT kiválasztására.
- > A távirányítón nyomja meg a zöld gombot a MOVE kiválasztásához. A 'navigator' felirat fog megjelenni a menüben. Ez lehetővé teszi a fényképek közötti pozíció kiválasztását.

#### Az album nevének és dátumának módosítása ...

> Jelölje ki az albumot, majd nyomja meg a GO és a 3 gombot a távirányítón. Ezzel belép a szerkesztési módba. Végezze el a szükséges módosításokat a megfelelő mezőkben, majd nyomja meg a GO gombot kétszer, majd a GO és a 3 gombot, a szerkesztési módból való kilépéshez.

#### Az album törlése ...

> Jelölje ki az albumot, majd a törléshez (DELETE) nyomja meg a vörös gombot a távirányítón.

#### Egy fénykép elforgatása ...

 > Jelölje ki a fényképet a menüben, majd nyomja meg a kék gombot a ROTATE funkció eléréséhez.

#### Egy fénykép eltávolítása az albumból ...

 > Jelölje ki a fényképet a menüben, majd az eltávolításhoz (REMOVE) nyomja meg a vörös gombot a távirányítón.

# Hozzáférés korlátozása a felvételekhez – Gyerekzár

Megakadályozhatja a DVD lemezekhez és a DVD lejátszón tárolt felvételekhez a hozzáférést, ha aktiválja a gyerekzárat. Ehhez először meg kell adnia egy gyerekzár kódot.

A CHILD LOCK CODE menü lehetővé teszi egy olyan kód beállítását, amely korlátozza a felvételekhez való hozzáférést. A gyerekzár kódot egyszer kell beállítani. Ezt követően csak aktiválni kell minden egyes olyan felvételnél, amelyhez a hozzáférést korlátozni akarja.

## Gyerekzár aktiválása

Írja be a gyerekzár kódot, ha gyerekzárral védett felvételeket akar megtekinteni.

#### Amikor a DVD lejátszó be van kapcsolva ...

- > A GO majd a 0 megnyomásával hívja elő a HARD DISC menüt.
- > Nyomja meg a ▼ gombot, ezzel kijelöli a megjeleníteni kívánt forrást, majd nyomja meg a ≯ gombot többször egymás után, amíg meg nem jeleni a TITLES és az INFO.
- > A megnyomásával jelöljön ki egy felvételt, majd a sárga gombnak a távirányítón történő megnyomásával kapcsolja be vagy ki a gyerekzárat. Egy négy számjegyből álló PINkódot kell beírni, hogy a lezárt lemezeket vagy a merevlemezen tárolt felvételeket le lehessen játszani.

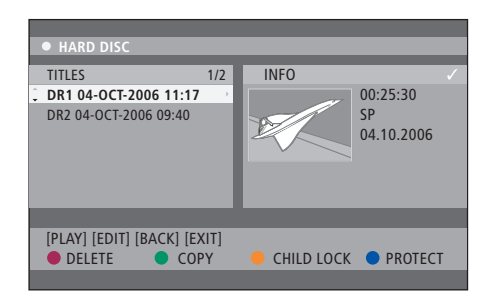

A HARD DISC CONTENT menüben tudja kiválasztani azt, hogy lezárja vagy feloldja a DVD lemezeken vagy a felvételeken a zárat.

| Please enter a new PINCODE. |        |  |  |  |
|-----------------------------|--------|--|--|--|
| PINCODE                     | Ŷ      |  |  |  |
|                             | Cancel |  |  |  |

A felvételek hozzáférését korlátozhatja a gyerekzár funkció beállításával és aktiválásával.

Megjegyzés: A gyerekzár funkció csak akkor jelenik meg mint opció a DVD és a merevlemez tartalommenüjében, ha beállította a gyerekzár kódot és aktiválta azt a rendszermenüben.

# Gyerekzár kód beállítása

Mielőtt használatba vehetné a gyerekzár funkciót, be kell állítania egy gyerekzár kódot.

#### Amikor a DVD lejátszó be van kapcsolva ...

- > A GO majd a 1 megnyomásával hívja elő a rendszermenüt.
- > A PREFERENCES kijelöléséhez nyomja meg a ▼ gombot, majd a többszöri megnyomásával jelölje ki az ACCESS SETTINGS funkciót, majd a hozzáféréshez nyomja meg a ▼ gombot.
- > A 0–9 gombokkal írjon be egy tetszés szerinti négyjegyű PIN-kódot.
- > Az EXIT megnyomásával kiléphet a rendszermenüből.

Ha beállított egy négyjegyű kódot, az ACCESS SETTINGS menüben be- vagy kikapcsolhatja a gyerekzár funkciót az ON (BE) vagy az OFF (KI) kiválasztásával.

#### PIN-kód módosítás ...

- > A 0–9 gombokkal írjon be egy új négyjegyű PINkódot. Még egyszer be kell írnia ugyanezt a PINkódot, nyugtázásként.
- > A kiválasztás törléséhez, a megnyomásával jelölje ki a CANCEL-t a menüben, majd nyomja meg a GO gombot a távirányítón.

#### Ha elfelejtette a PIN-kódot ...

- > Írjon be 1504-et az elfelejtett PIN-kód helyett.
- > Írjon be egy új négy számjegyű PIN- kódot. Még egyszer be kell írnia ugyanezt a PIN-kódot, nyugtázásként.

# Egyéni beállítások

A DVD SYSTEM menü lehetővé teszi az egyéni beállítások kiválasztását a DVD lejátszáshoz, valamint a DVD lejátszó mindennapi használatával kapcsolatos funkciók aktiválását, beállítását és kikapcsolását.

A SYSTEM menüben az alábbi egyéni beállításokat választhatja ki:

- Felvételi mód
- A felvétel nyelve
- Felvételek védelme
- Fejezetek a felvételekben
- Hangszerkesztési módok
- DVD lemezmenü átalakítása
- DVD lemezfelvételek törlése
- Gyerekzár, amely korlátozza a hozzáférést a felvételekhez
- Automatikus folytatás

# Egyéni beállítások kialakítása

Előfordulhat, hogy módosítani kívánja a felvételekhez és a DVD lemezekhez kialakított beállításokat. Ezt a rendszermenüben teheti meg.

#### Amikor a DVD lejátszó be van kapcsolva ...

- > A GO majd a 1 megnyomásával hívja elő a rendszermenüt.
- > A PREFERENCES kijelöléséhez nyomja meg a gombot, majd a ➡ többszöri megnyomásával jelenítse meg a rendelkezésre álló beállítási opciókat, majd a hozzáféréshez nyomja meg a ombot.
- > Jelölje ki a módosítani kívánt beállításokat, majd nyomja meg a → gombot. A beállítások módosítása után, a ◀ megnyomásával lépjen az előző kijelölt tételre.
- > Az EXIT megnyomásával kiléphet a rendszermenüből.

Ha a menüben a kiválasztás szürkén jelenik meg, akkor a szolgáltatás nem áll rendelkezésre, vagy a jelen állapotban nem módosítható.

|                        | OCT 200C 12       |       | DALLEE |
|------------------------|-------------------|-------|--------|
| • US IV2   IV2 US      | ·UCI-2006 12.     |       | PAUSE  |
|                        | Recording         | Sound | Disc   |
| Preferences            | Ŷ                 |       |        |
|                        |                   |       |        |
| Record mode            | SP: Standard Play |       |        |
| Language               | LANG. I           |       |        |
| Auto protect           | Off               |       |        |
| Chapters               | Standard          |       |        |
|                        |                   |       |        |
| Navigate to menu item. |                   |       |        |
|                        |                   |       |        |
|                        |                   |       |        |

Az egyéni beállítások menüje.

Megjegyzés: Egyes DVD lemezek megkívánják egy feliratozási nyelv kiválasztását egy lemezmenüből, még akkor is, ha korábban kiválasztott egy alapértelmezés szerinti feliratozási nyelvet a 'Language' menüben.

Egyes Bang & Olufsen televíziók esetében elég egyszer megnyomni a RECORD-ot a felvételkészítés elindításához. Ezekben a televíziókban nincs felvételi zár, ezért nem válthat csatornát vagy kapcsolhatja át a televíziót a felvételkészítés megzavarása nélkül.

# A felvételkészítés beállítás menü tartalma ...

- RECORD MODE ... A felvételek képminőségét és a merevlemezen a maximális felvételi időtartamot állítja be.\* Az opciók: STANDARD PLAY (normál lejátszás), STANDARD PLAY PLUS (normál lejátszás plusz), LONG PLAY (hosszú idejű lejátszás), EXTENDED PLAY (meghosszabbított lejátszás), SUPER LONG PLAY (szuper hosszú lejátszás) és SUPER EXTENDED PLAY (szuper meghosszabbított lejátszás). A készíthető felvételek időtartama mintegy 42 és 336 óra között változik, a választott felvételi minőségtől függően.
- LANGUAGE ... A felvétel nyelvének kiválasztása az olyan tévéműsorok esetében, amelyeket egy másik nyelven is sugároznak. Választhat a LANG I, az eredeti műsornyelv és a LANG II a második műsornyelv között.
- AUTO PROTECT ... Ha ez a szolgáltatás be van kapcsolva, az új felvételek automatikusan védettek lesznek. A beállítási lehetőségek: ON (Be) és OFF (Ki).
- CHAPTERS ... Automatikusan felosztja a felvételt fejezetekre úgy, hogy fejezetmutatókat szúr be adott időközönként. A választható lehetőségek az OFF (KI), STANDARD (normál) és a SMART (okos). A SMART opciók csak DV kamkorder felvételnél állnak rendelkezésre. A gyári beállítás az OFF (KI).

\*Amikor a merevlemezről egy írható DVD lemezre másol, a merevlemezen a kiválasztott felvétel felvételi módja automatikusan átmásolódik. Más felvételi mód kiválasztása nem lehetséges. A gyári beállítás SP.

#### A hangbeállítás menü tartalma ...

- SOUND MODE ... Erre a beállításra csak akkor van szükség, ha a DVD lejátszó AUDIO OUT L/R aljzatait csatlakoztatja más audió vagy videó ielforráshoz. Ennek opciói STEREO és SURROUND.
- NIGHT MODE ... Ez a mód alacsony hangerőre optimalizálja a lejátszott hangot. A nagy hangerejű kimenőjelet lágyítja a kis hangerejű kimenőjeleket pedig hallható hangerőre erősíti fel. A beállítási lehetőségek: ON (Be) és OFF (Ki).

A NIGHT MODE csak a Dolby Digital móddal ellátott DVD videolemezeknél alkalmazható.

#### A lemezbeállítási menü tartalma ...

- ADAPT MENU ... Ez a szolgáltatás lehetővé teszi a lemezformátum átváltását 'Bang & Olufsen' típusúra, ha egy DVD±RW lemezt számítógép meghajtóban vagy másik felvevőben írtak meg, és a Picture Index képernyő nem jelenik meg megfelelően.
- DELETE ALL ... Akkor válassza ezt, ha az aktuális írható DVD lemezről minden felvételt törölni szeretne.

# Az elérés beállítás menü tartalma ...

- CHILDLOCK ... Ennek segítségével megakadályozhatja azt, hogy gyerekek bizonyos lemezeket vagy merevlemezre rögzített felvételeket megnézhessenek. Amikor ez a szolgáltatás aktív, akkor ez a színes opciók képernyő alján CHILDLOCK-ként jelenik meg, amikor kijelöl egy felvételt a tartalommenüben. A beállítási lehetőségek: ON (Be) és OFF (Ki).
- CHANGE PIN ... Ez teszi lehetővé a gyerekzár PIN-kódjának módosítását. A beírt módosítást törölheti is.

# A szolgáltatás beállítás menü tartalma ...

AUTO RESUME ... Ennek révén a legutóbbi megállítási ponttól folytathatja a lemez lejátszását. Ez a legutóbb lejátszott 20 DVD lemezre és Video CD-re vonatkozik. A beállítási lehetőségek: ON (Be) és OFF (Ki). Ebben a fejezetben a DVD lejátszó beállításáról, helyes elhelyezéséről és a televízióhoz történő csatlakoztatásáról olvashat. Megtudhatja továbbá, hogyan állíthatja be a kívánt beállításokat a DVD lejátszón, és áttekintést kap a csatlakozópanelekről is.

# Elhelyezési tanácsok, 46

• Elhelyezési tanácsok, 46

# A DVD lejátszó csatlakoztatása, 47

# Csatlakozópanelek, 48

# A DVD lejátszó beállítása, 50

- A legelső beállítás, 50
- A GUIDE Plus+ rendszer beállítása, 52

# A rendszer beállítása, 54

• A rendszer behangolása, 54

# Elhelyezési tanácsok

Kövesse a jelen oldalakon megadott útmutatásokat és eljárásokat, amikor első alkalommal helyezi el, csatlakoztatja és állítja be a DVD lejátszót. Szilárd, vízszintes felületen helyezze el a DVD lejátszót. Ne helyezzen semmit a DVD lejátszó tetejére.

Radiátoroktól és közvetlen napfénytől távol helyezze el a DVD lejátszót.

A sérülések megelőzése érdekében, csak Bang & Olufsen által elfogadott állványt és falikart használjon!

Ne tegye a DVD lejátszót szőnyeggel borított felületre, mert a szőnyeg elzárja az alaplapon elhelyezett szellőzőnyílásokat.

A DVD lejátszó kizárólag beltéri, száraz, otthoni környezetben és 10-35°C közötti hőmérsékleten való használatra készült.

A DVD lejátszó csak akkor kapcsolható ki teljesen, ha a fali csatlakozó aljzatból eltávolítja a dugót. Ennek megfelelően, könnyen elérhető fali aljzathoz csatlakoztassa a DVD lejátszót.

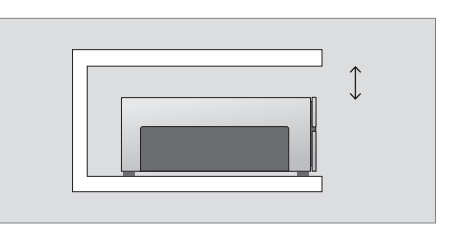

A megfelelő szellőzés érdekében hagyjon szabadon legalább 5 cm helyet a DVD lejátszó oldalainál és 10 cm-t a lejátszó fölött.

Páralecsapódás fordulhat elő, ha a DVD lejátszót hideg környezetből meleg helyre helyezik át. Ez zavarhatja a lejátszást. A DVD lejátszó használatbavétele előtt, hagyja a lejátszót valamilyen meleg helyen egy-két óráig, amíg a pára elpárolog.

# A DVD lejátszó csatlakoztatása

A DVD lejátszó kialakítása olyan, hogy egy 21 tűs AV kábelen keresztül csatlakoztatható egy Bang & Olufsen televízióhoz. Kövesse az alábbiakban ismertetett eljárást, ha csatlakoztatni akarja a DVD lejátszót a televízióhoz. A DVD lejátszó csatlakozópaneljeiről áttekintést kaphat a 48. és a 49. oldalon.

A televízió aljzatairól bővebb információk a televízióhoz adott Útmutatóban találhatók.

Regisztráljon minden csatlakoztatott berendezést a televízió rendszerében, a DVD lejátszót is. Ezt a televízió 'Setup' menüjén keresztül végezheti el. Tekintse meg a Bang & Olufsen televízióhoz adott Útmutatót, hogy megfelelően csatlakoztathassa és regisztrálhassa a külső berendezést.

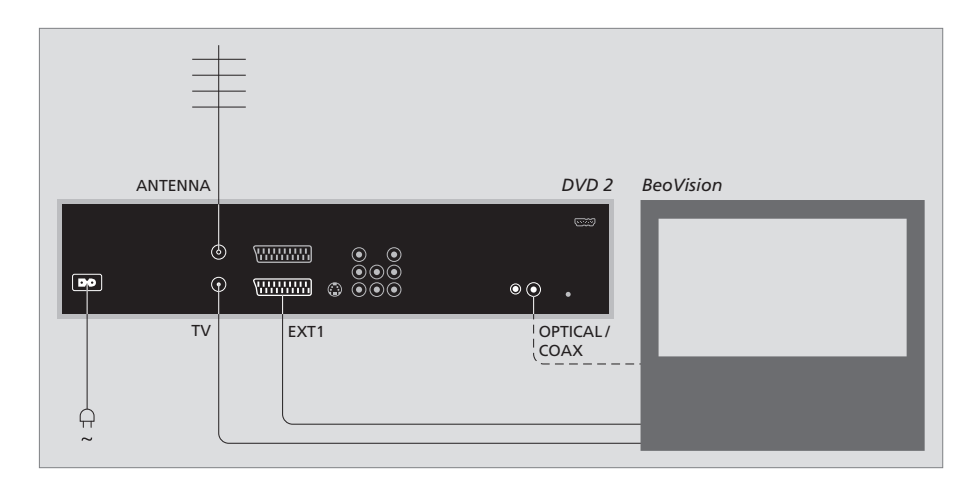

- Csatlakoztassa a DVD lejátszón az EXT 1 jelű aljzatot a televízión elhelyezett AV jelű aljzathoz a 21 tűs AV kábellel.
- Ha televíziója fel van szerelve egy beépített Dolby Digital modullal, akkor csatlakoztassa a DVD lejátszón elhelyezett OPTICAL vagy COAX jelű aljzatot a televízión található digitális bemeneti aljzathoz. Ha a szükséges kábel nincs mellékelve, akkor ezt beszerezheti a Bang & Olufsen termékek forgalmazójánál.
- Csatlakoztassa a külső antenna kábelét a DVD lejátszón található ANTENNA jelzésű jelbemeneti aljzathoz. Irányítsa az antenna jelét a televízióhoz a DVD lejátszóhoz adott antennakábellel. Egyik végét csatlakoztassa a DVD lejátszón elhelyezett TV jelzésű antennaaljzatba, a másik végét pedig a televízión a TV jelzésű antennaaljzatba.
- Végezetül, csatlakoztassa a DVD lejátszót a mellékelt kábellel a hálózati csatlakozó aljzatba.
   A DVD lejátszó most készenléti módban van ezt a vörös fény jelzi a kijelzőpanelen.

# Megjegyzések az alábbi DVD lejátszó konfigurációkra vonatkozóan:

- DVD vagy [DVD2] ... A DVD lejátszó közvetlenül kezdi meg a lemez lejátszását a jelforrás kiválasztásakor.
- VMEM, [V.AUX] vagy [DVD2] ... A DVD lejátszó közvetlenül a HARD DISC CONTENT menüre ugrik a jelforrás kiválasztásakor, miközben a DVD lejátszó készenléti módban van.
- [V.AUX2] ... A DVD lejátszó tuner módban kapcsol be.

Megjegyzés: Bármilyen csatlakozás létrehozása vagy módosítása előtt, gondoskodjon arról, hogy minden jelforrás le legyen választva a hálózati csatlakozó aljzatról.

# Csatlakozópanelek

Csatlakoztassa a DVD lejátszót a televízióhoz a DVD lejátszó hátoldalán elhelyezett csatlakozópanelen keresztül.

Lehetőség van további berendezések csatlakoztatására is a DVD lejátszóhoz az elülső és a hátsó csatlakozópaneleken keresztül.

Külső berendezés csatlakoztatásáról bővebben olvashat a berendezéshez adott Útmutatóban.

# Aljzatok az elülső panelen

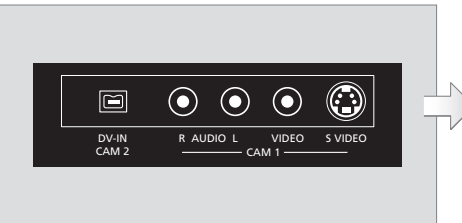

#### CAM 2 (DV-IN)

Digitális videó kamkorder csatlakoztatására. A GO majd az 5 gomb megnyomásával a távirányítón válassza a 'CAM2'-t, amikor ezt a bemeneti jelforrást használja. Ha nem jelenik meg a CAM2, a ▲ vagy a ▼ gombbal jelenítse meg a 'CAM2'-t.

### CAM 1 (R AUDIO L - VIDEO)

Kamkorder vagy további jelforrások csatlakoztatása a videó vagy az audió bemenetekhez.

#### CAM 1 (S-VIDEO)

További videó berendezés csatlakoztatásához.

# Felvétel kamkorderről, DV kamkorderről vagy

más külső forrásokról ... Felvétel készíthető egy kamkorderről, egy DV kamkorderről vagy más külső jelforrásról a merevlemezre.

- > Csatlakoztassa a jelforrást a DVD lejátszóhoz.
- > Nyomja meg a GO majd a 5 gombot és kövesse a képernyőn megjelenő utasításokat.
- Indítsa el a lejátszást a csatlakoztatott jelforráson, majd nyomja meg a RECORD gombot kétszer a távirányítón.

Ha nem jelöli meg azt a tartalmat, amelyre felvételt kíván készíteni a DVD lejátszóra, amikor kamkorderről vagy DV kamkorderről készít felvételt, a tartalom törlődni fog.

Megjegyzés: Egyes Bang & Olufsen televíziók esetében elég egyszer megnyomni a RECORD-ot a felvételkészítés elindításához. Ezekben a televíziókban nincs felvételi zár, ezért nem válthat csatornát vagy kapcsolhatja át a televíziót a felvételkészítés megzavarása nélkül.

# Hátsó csatlakozópanel

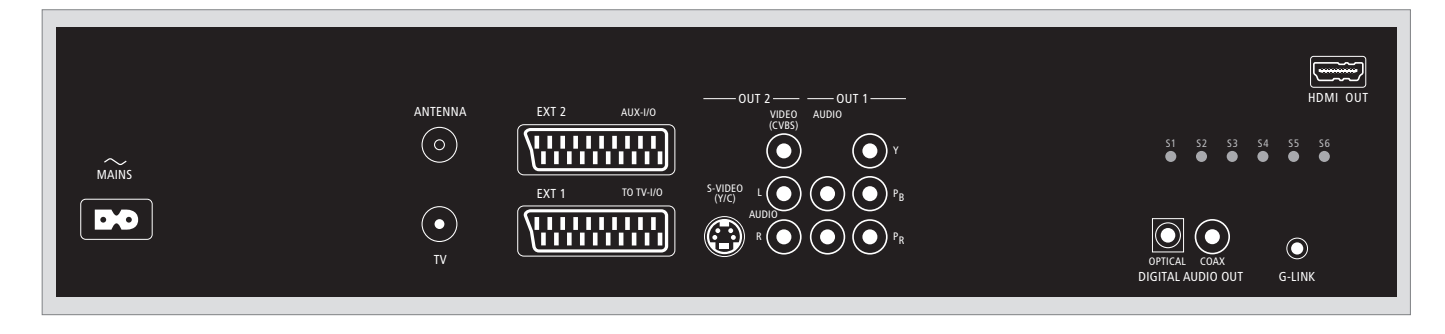

#### ~ (táphálózat)

Aljzat a hálózati táplálás csatlakoztatásához.

#### ANTENNA

Aljzat az antennáról érkező bemenőjel számára.

# τv

Aljzat az antenna kimenőjel számára a televízió felé.

### EXT1 / TO TV-I/O

21 tűs aljzat a televízióhoz való csatlakoztatáshoz.

## EXT2 / AUX-I/O

21 tűs aljzat, csak a további berendezések számára, például Playstation vagy más, nem Bang & Olufsen berendezéshez. Ennek a berendezésnek a vezérlésére nem használható a Beo4. Használja a berendezés saját távirányítóját.

#### OUT 2

További videoberendezés csatlakoztatásához. Ehhez az aljzatcsoporthoz tartozik az S-Video (Y/R), Video (CVBS) és a bal és jobb oldali audió.

# OUT 1

További videoberendezés csatlakoztatásához. (Ehhez tartozik a bal és jobb audió, az Y, a Pb és a Pr.)

#### DIGITAL AUDIO OUT - OPTICAL / COAX

Audió kábelek a csatlakoztatott jelforrások csatlakoztatásához. Az optikai csatlakozás esetében be kell állítani a megfelelő Digital Audio Output beállítást, máskülönben nem lesz hang, vagy interferencia léphet fel. Lásd 'Az audió kimenet beállítási menü tartalma' című részt az 55. oldalon.

#### HDMI OUT

Egy HDMI kompatibilis Bang & Olufsen rendszer csatlakoztatásához.

#### G-LINK

Ne használja Bang & Olufsen beállításban.

# A DVD lejátszó beállítása

Az itt ismertetett beállítási eljárás csak akkor használható, ha a DVD lejátszó csatlakoztatva van a hálózati aljzathoz és első alkalommal van bekapcsolva. Képernyőmenük automatikus sorozatán vezetjük keresztül, amelyben el kell végeznie a szükséges beállításokat. Az első alkalommal elvégzendő beállítások befejezése után, be kell állítania a GUIDE Plus+ rendszert.

Ellenőrizze, hogy minden szükséges csatlakoztatást sikeresen elvégzett-e a DVD lejátszóhoz, a televízióhoz és a műholdvevőhöz/Kábeldobozhoz (ha van), és be is kapcsolta-e ezeket. A csatornakereső érzékeli a jeleket és elmenti az összes rendelkezésre álló csatornát.

# A legelső beállítás

A DVD lejátszó legelső bekapcsolásakor megjelenik a beállítási menü. A menüben a beállítások megkönnyítik a DVD lejátszó szolgáltatásainak beállítását, beleértve a televízió csatorna telepítését, a nyelvi beállításokat és a GUIDE Plus+ rendszert is.

- > A DVD lejátszó bekapcsolásához nyomja meg a DVD gombot a távirányítón.
- > Megjelenik a LANGUAGE AND COUNTRY menü a televízión.

Ha DVD lejátszója VMEM\*-ként vagy V.AUX2ként és DVD-ként van regisztrálva, akkor DVD helyett VMEM-et vagy V.AUX2-t kell kiválasztania.

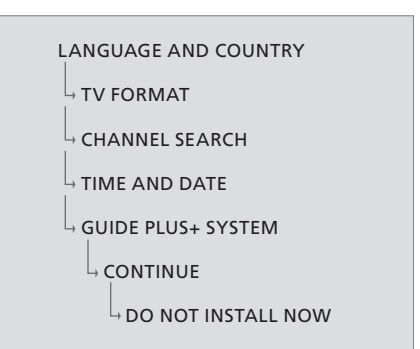

# FONTOS!

Fejezze be a legelső beállítást mielőtt behelyezne egy lemezt a lejátszásra vagy felvételkészítésre. A lemeztálca addig nem nyílik ki, amíg az alapbeállítás folyamata be nem fejeződik.

A TV műsorismertető az alap-telepítés elvégzése után nem azonnal jelenik meg a GUIDE Plus+ rendszerben. A TV műsorismertető adatainak fogadása akár 24 órán át is eltarthat.

#### A menük sorrendje a legelső beállításkor:

- LANGUAGE AND COUNTRY ... A ▲ vagy a ▼ gombbal jelölje ki a kívánt menünyelvet, majd a ¶megnyomásával tárolja a választást. Válassza ki a lakóhelyének megfelelő országot. Jelölje ki a COUNTRY opciót és nyomja meg a gombot, majd a ▲ vagy a ▼ gombbal jelölje ki az országot, majd a ¶megnyomásával tárolja azt. Ha a kiválasztandó ország nem szerepel a listában, akkor válassza az OTHERS opciót. Jelölje ki a DONE funkciót, majd nyomja meg kétszer a **GO** gombot a távirányítón.
- TV FORMAT ... Válassza ki a helyes televízió formát a csatlakoztatott televíziónak megfelelően. Jelölje ki a TV SHAPE funkciót, és nyomja meg a 
  ➡ gombot, majd a ▲ vagy a ▼ gombbal jelölje ki a TV formát. A választható opciók a 16:9, a 4:3 LETTERBOX és a 4:3 PANSCAN. A tároláshoz nyomja meg a 4 gombot. Jelölje ki a DONE funkciót, majd nyomja meg kétszer a GO gombot a távirányítón.
- CHANNEL SEARCH ... Jelölje ki a CHANNEL SEARCH funkciót a menüben, majd a **GO** kétszeri megnyomásával a távirányítón indítsa el a keresést. Ez néhány perc alatt lezajlik. Ha a keresés nem talál csatornákat, akkor az alapbeállítás elvégzése után próbálja ki az automatikus televízió csatorna telepítést. Lásd 'A legelső beállítás' című részt az 50. oldalon. A csatornakeresés befejeződése után láthatóvá válik a megtalált és tárolt csatornák összdarabszáma. A folytatáshoz nyomja meg kétszer a **GO** gombot.

- TIME AND DATE ... Ha az adatok helyesek, jelölje ki a DONE-t a menüben, majd nyomja meg a GO gombot kétszer. Ha módosításra van szükség, használja a 0–9 gombokat a megfelelő mezőkben a pontos idő és dátum beírására. A legelső beállítás ezzel befejeződött.
- GUIDE Plus+ system ... Jelölje ki a CONTINUE opciót a menüben és a GO kétszeri megnyomásával indítsa el a GUIDE Plus+ telepítését. Jelölje ki a DO NOT INSTALL NOW opciót a menüben, ha ki akarja hagyni a GUIDE Plus+ telepítést.

A következő alkalommal, amikor telepíteni kívánja a GUIDE Plus+ rendszert, nyomja meg és tartsa megnyomva a **GO** gombot a távirányítón néhány másodpercig. Várjon, amíg a DVD lejátszó be nem fejezi a rendszer inicializálását, majd nyomja meg a **GO** gombot kétszer a kilépéshez. A GUIDE Plus+ rendszer beállításáról az 52. oldalon olvashat.

# A GUIDE Plus+ rendszer beállítása

A DVD lejátszó fel van szerelve GUIDE Plus+ rendszerrel. Ez a rendszer egy olyan ingyenes interaktív műsorismertető, amely a területen fogható összes televízió műsorát ismerteti. Mielőtt élvezhetné ezt a szolgáltatást, meg kell határoznia földrajzi helyzetét és az aktuálisan telepített eszközöket, hogy megfelelő GUIDE Plus+ tévéműsor adatokat kaphasson.\*

- > Nyomja meg és tartsa megnyomva a GO gombot a távirányítón, ezzel előhívja a GUIDE Plus+ alapbeállítási menüjét, majd a ▲ és a többszöri megnyomásával jelölje ki a SETUP menüsort.
- > A megnyomásával jelölje ki a BASIC SETUP funkciót a menüben, majd nyomja meg a GO gombot kétszer, hogy hozzáférjen a beállítási képernyőhöz.

A beállítás befejezése után, hagyja a DVD lejátszót készenléti módban, és kapcsolja be a külső vevőket éjszakára, hogy fogadják a tévéműsor adatokat.

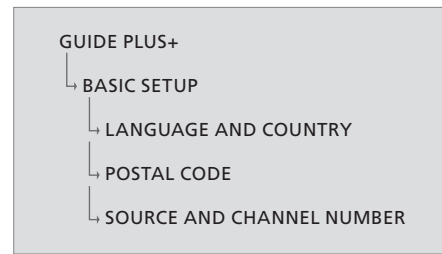

\*MEGJEGYZÉS! Ha probléma merülne fel a GUIDE Plus+ rendszer beállítása során, további segítséget kaphat, ha ellátogat a www.europe.guideplus. com címen található weblapra. A tévéműsor adatok nem minden országban állnak rendelkezésre.

# A menük sorrendje a GUIDE Plus+ beállításkor:

LANGUAGE AND COUNTRY ... Ezek a beállítások a legelső beállításból kerülnek át, lásd az 51. oldalt. Ha a keresett ország nincs a listában, vagy nem tud tévéműsor adatokat fogadni, még akkor is használhatja a GUIDE Plus+ rendszer ShowView, G-Code vagy Video Plus+ funkcióját és a manualis felvételkészítést.

POSTAL CODE ... A postai irányítószám beírása.

#### A postai irányítószám beírása ...

- > Nyomja meg a GO gombot kétszer a beviteli menü megjelenítéséhez.
- > A ▲ vagy a gombbal írja be a helyi postai irányítószámot. A vagy a gombbal léphet az előző vagy a következő beviteli mezőbe. A beírt postai irányítószámnak helyesnek kell lennie, és az azonosított országban használatos postai irányítószámnak kell megfelelnie. Ellenkező esetben helytelen tévéműsor adatokat kap, vagy egyáltalán nem kap adatot.

#### SOURCE AND CHANNEL NUMBER ... Az

alapértelmezés szerinti host csatorna beállítása AUTOMATIC, ami az ajánlott beállítás. Ha meg kívánja adni egy GUIDE Plus+ host csatornának a forrás- és csatornaszámát, válassza a HOST CHANNEL SETUP funkciót a menüben és a televízión megjelenő útmutatásokat követve fejezze be a beállítást. A befejezés után, a GO megnyomásával és megnyomva tartásával lépjen ki a menüből. Hagyja a DVD lejátszót 'standby' (készenléti) módban éjszakára a tévéműsor adatok betöltése kedvéért. Ha külső vevőt használ, akkor a külső vevőt manuálisan kell ráhangolnia a host csatornára. Hagyja éjszakára bekapcsolva (ON) a külső vevőt.

Ha a host csatornára hangol mielőtt 'standby' módra váltana át, akkor a DVD lejátszó azonnal elkezdi a tévéműsor adatok letöltését. Az EPG DOWNLOAD felirat válik láthatóvá a kijelzőpanelen. Ez a folyamat akár két órát is igénybe vehet. A letöltést bármikor megszakíthatja, ha bekapcsolja a DVD lejátszót, de éjszakára hagyhatja a DVD lejátszót készenléti 'standby' módban is a fent leírtak szerint. Ha akkor nem állnak rendelkezésre tévéműsor adatok, a DVD lejátszó készenléti módra kapcsol át és adatok nem lesznek letöltve.

Ellenőrizze a tévéműsort az EDITOR képernyőn a következő napon, hogy meggyőződjék a letöltés befejeződéséről. A GUIDE Plus+ menüben a ▲ megnyomásával lépjen be a menüsávba, majd a többszöri megnyomásával jelölje ki az EDITOR-t. Nyomja meg a ▼ gombot az EDITOR menü eléréséhez.

# Rendszerbeállítás

A DVD SYSTEM menü lehetővé teszi a rendszerbeállítások kiválasztását a DVD lejátszó számára, valamint a DVD lejátszó mindennapi használatával kapcsolatos funkciók aktiválását, beállítását és kikapcsolását.

A SYSTEM menüben az alábbi beállításokat választhatja ki:

- Energiatakarékos üzemmód
- A kijelző beállításai
- Előre és hátra irányú ugrások beállításai
- A pontos idő és dátum beállítása
- Az analóg csatornák beállításai
- Videó beállítások
- Audió kimenet beállításai

# A rendszer behangolása

Előfordulhat, hogy módosítani szeretné a DVD lejátszó beállításait. Ezt a rendszermenüben teheti meg. Azonban, ha felvételkészítés van folyamatban a SETUP menü megnyitása leállítja a felvételkészítést és törli a visszajátszási tároló tartalmát.

#### Amikor a DVD lejátszó be van kapcsolva ...

> A GO majd a 1 megnyomásával hívja elő a rendszermenüt.

- > Nyomja meg a gombot többször egymás után a SETUP kijelöléséhez, majd nyomja meg a
   > gombot. Ha felvételkészítés folyik, akkor egy figyelmeztető üzenet jelenik meg, amely tudatja, hogy a felvételkészítés le fog állni, és a visszajátszási tároló tartalma törlődik, ha folytatja a műveletet.
- > A folytatáshoz nyomja meg kétszer a GO gombot, vagy jelölje ki a NO (NEM) opciót és nyomja meg a GO gombot kétszer a menüben a művelet megszakításához. A lejátszás szünetelni fog.
- > Nyomja meg a ▶ gombot többször egymás után a rendelkezésre álló beállítási opciók megtekintéséhez, majd nyomja meg a ▼ gombot a hozzáféréshez.
- > Kövesse a képernyőn megjelenő utasításokat.
- > Az EXIT megnyomásával kiléphet a rendszermenüből.

Ha a menüben a kiválasztás szürkén jelenik meg, akkor a szolgáltatás nem áll rendelkezésre, vagy a jelen állapotban nem módosítható.

| • 03 TV2 TV2         | 05-OCT-2006 |           |             |
|----------------------|-------------|-----------|-------------|
|                      | System      | Time-date | Analogue Ch |
| Setup                | ÷.          |           |             |
|                      |             |           |             |
| Eco mode             | On          |           |             |
| Display              | Brig        | ht        |             |
| Jump forward         | 01:0        | 0         |             |
| Jump back            | 00:3        | 0         |             |
|                      |             |           |             |
| Navigate to menu ite | m.          |           |             |
|                      |             |           |             |
|                      |             |           |             |

A rendszerbeállítási menü.

#### A rendszerbeállítási menü tartalma ...

- ECO MODE ... Ez az energiatakarékos üzemmód. Amikor készenléti módba kapcsolja a DVD lejátszót, a kijelzőpanel elsötétül, az energiamegóvás érdekében. Az óra láthatóvá válik a DVD lejátszó kijelzőpaneljén, amikor kikapcsolja készenléti módra. A beállítási lehetőségek: ON (Be) és OFF (Ki).
- DISPLAY … A DVD lejátszó kijelzőpaneljének fényességét állítja be. A választható opciók BRIGHT (fényes), DIMMED (tompa) és OFF (ki).
- JUMP FORWARD ... Az előre irányuló ugrás mértékét adja meg időtartamban mérve.
   A legnagyobb beállítható érték 60 perc.
   A gyári beállítás öt perc.
- JUMP BACK ... A hátra irányuló ugrás mértékét adja meg időtartamban mérve. A legnagyobb beállítható érték 60 perc. A gyári beállítás öt perc.

# A pontos idő és dátum beállítási menü tartalma ...

- CLOCK PRESET ... A pontos idő és dátum ezen a DVD lejátszón automatikusan beáll, ha a tárolt tévécsatorna sugároz időjelet. A választható opció az AUTO, amely egy olyan rendelkezésre álló csatorna automatikus detektálását végzi el, amely pontos idő és dátum adatokat sugároz, egy tárolási szám egy olyan csatorna kiválasztására, amely a pontos idő és dátum továbbítására használható, és az OFF a pontos idő és dátum korábbi manuális kiválasztására.
- TIME ... Ha az idő nem pontos, akkor manuálisan kell azt beállítania.
- DATE ... Ha a dátum nem pontos, akkor manuálisan kell a dátumot beállítania.

# Az analóg csatorna beállítási menü tartalma ...

- AUTO SEARCH ... Elindítja az automatikus tévécsatorna keresési folyamatot, és lecseréli az összes, korábban tárolt analóg tévécsatornát.
- SORT ... A tárolt tévécsatornák sorrendjének módosítása.
- FAVOURITES ... A gyakran nézett tévécsatornákat megjelöli a gyors hozzáférés érdekében. A jelöletlen csatornákat átugorja, ha DVD tuner módban böngész a csatornák között.

# Az analóg csatorna beállítási menü tartalma a manuális keresés menüje ...

- ENTRY MODE ... Manuális keresés kiválasztása a csatornaallokáció vagy a frekvenciabejegyzés alapján.
- ENTRY ... Használja a **0–9** gombot a frekvencia/ csatornaszám bevitelére.
- A **GO** kétszeri, majd a **zöld** gomb egyszeri megnyomásával hívja elő a STORE funkciót, vagy nyomja meg a **kék** gombot a távirányítón a SEARCH elindításához.
- PRESET ... A 0–9 gombokkal írja be a csatorna tárolásához a tárolási csatornaszámot (például, '01').
- PRESET NAME ... A 0–9 gombbal írja be a tárolt csatorna nevét. Mindegyik csatorna kaphat nevet, amely négy írásjelnél nem lehet hosszabb.
- DECODER ... Ha az aktuális tévécsatorna olyan kódolt műsort továbbít, amelyet megfelelően csak egy olyan dekóderen keresztül lehet nézni, amely az EXT2 aljzathoz van csatlakoztatva, akkor be kell kapcsolnia a csatlakoztatott dekódert. A beállítási lehetőségek: ON (Be) és OFF (Ki).
- TV-SYSTEM … Azt a TV képnormát állítja be, amely a legkevésbé torzított képet és hangot adja.
- NICAM ... A NICAM egy digitális hangátviteli rendszer. Ez alkalmas egy sztereó csatorna vagy két, egymástól független mono csatorna átvitelére. A beállítási lehetőségek: ON (Be) és OFF (Ki).
- FINE TUNING ... Válassza ezt a tévécsatorna manuális finomhangolására, ha túl gyenge a vétel minősége.

#### A videobeállítás menü tartalma ...

- TV SHAPE … A kép formája beállítható a televíziónak megfelelően. {4:3 Letterbox} egy 'széles képernyőjű' kijelzéshez, ahol a képernyő alsó és felső szélén fekete sáv látható. {4:3 PanScan} egy teljes magasságú képhez, amelynek az oldalai le vannak vágva. {16:9} széles képernyőjű tévéhez (képarány 16:9).
- BLACK LEVEL ... A színdinamika átalakítása NTSC lemezhez. A NORMAL (normál) és az ENHANCED (bővített) opciók állnak rendelkezésre.

- HORIZONTAL ... A ↔ vagy a ▶ gombbal állítsa be a televízió képernyőjén a kép vízszintes pozícióját.
- VIDEO OUTPUT ... Azt a videokimenetet válassza ki, amely megfelel a DVD lejátszó és a televízió közötti videokapcsolatnak. Rendelkezésre álló opciók: S-VIDEO – az S-Video csatlakozáshoz– és AUTOMATIC – a kimeneti beállítás automatikusan követi a kapott videojelet.
- PROGRESSIVE ... Mielőtt engedélyezi a progressive scan szolgáltatást, meg kell győződnie arról, hogy televíziója alkalmas-e progressive jelek fogadására (progressive scan képes televízióra van szükség) és arról, hogy a DVD lejátszót a televízióhoz az YPbPr alkalmazásával csatlakoztatta-e. A beállítási lehetőségek: ON (Be) és OFF (Ki). A progressive videokimenet le lesz tiltva, ha bekapcsolja a HDMI kimenetet.
- HDMI ... Ez a szolgáltatás csak HDMI csatlakozás esetén alkalmazható. Rendelkezésre álló opciók: AUTO - Átkapcsol HDMI kimenetre. A videokimenet felbontása automatikusan követi a fogadott videojelet, ON - Bekapcsolja a HDMI kimenetet. A videokimenet felbontása követni fogja a VIDEO UPSCALING beállítást.
- VIDEO-UPSCALING ... Beállítja a videó felbontást a csatlakoztatott televízió/jelforrás kapacitásától függően (480p, 576p, 720p, 1080i). 'i' váltott soros (interlace) üzemmódot, 'p' progressive üzemmódot jelez. Ez a beállítás nem áll rendelkezésre, ha a HDMI beállítása AUTO. A videó upscaling módosítása általában a televízió képernyőjének néhány másodpercig tartó elsötétedését okozza, hiszen ennek át kell állnia az új beállításra. Videobeállítás csak HDMI csatlakozáshoz.
- HDMI OUTPUT ... Ez a beállítás határozza meg a videokimenet színformátumát. Rendelkezésre álló opciók: RGB - Élénkebb színeket és mélyebb feketét ad. YPbPr – Igen finom színárnyalatokat kínál. Ez a szabványos beállítás HDMI kompatibilis eszközök esetében. Videobeállítás csak HDMI csatlakozáshoz.

# Az audió kimenet beállítási menü tartalma ...

- DIGITAL OUTPUT ... Erre a beállításra csak akkor van szükség, ha a DVD leiátszó COAXIAL/ OPTICAL OUT alizatát csatlakoztatia más audió vagy videó jelforráshoz. Rendelkezésre álló opciók: ALL - Akkor válassza ezt, ha a csatlakoztatott jelforrásban van egy olvan beépített többcsatornás dekóder, amely támogatia a többcsatornás audió formátumok (Dolby Digital, MPEG-2) valamelvikét, PCM -Akkor válassza ezt, ha a csatlakoztatott jelforrás nem képes többcsatornás audió dekódolására A rendszer át fogia alakítani a Dolby Digital és az MPEG-2 többcsatornás jeleket PCM-re (Impulzuskód moduláció). OFF - Válassza ezt, ha ki akaria kapcsolni a digitális audió kimenetet. Például, ha az AUDIO OUT alizatokat használja fel a DVD lejátszó csatlakoztatására egy televízióhoz vagy sztereó rendszerhez.
- HDMI ... Erre a beállításra csak akkor van szükség, ha a DVD lejátszó HDMI OUT aljzatát használja fel a televízióhoz vagy más kijelző készülékhez való csatlakoztatásra. Rendelkezésre álló opciók: AUTO – Akkor válassza ezt, ha a HDMI csatlakozáson keresztül kívánja élvezni a többcsatornás hangkimenetet. DISABLE – Akkor válassza ezt, ha a csatlakoztatott jelforrás nem képes kiadni hangot a HDMI csatlakozón keresztül, vagy a HDMI csatlakozás nem támogatja a visszajátszott audió formátumot. Gondoskodjék arról, hogy a DVD lejátszón rendelkezésre álljon alternatív audió csatlakozás a televízió vagy a kijelző készülék számára a hangkimenethez.\*

\*Nem lehetséges SACD-k vagy másolásellenőrzött DVD-audio CPPM (Content Protection for Playable Media - Tartalomvédelem lejátszható médiához) jelforrások meghallgatása a HDMI használatával.

#### A nyelvbeállítási menü tartalma ...

- MENU ... A DVD lejátszó képernyőn megjelenő menüjének nyelvét választja ki. Ez a beállítás az alapbeállításból származik.
- AUDIO ... A DVD lejátszás hanganyaga preferált nyelvének kiválasztása.
- SUBTITLE ... A DVD lejátszás preferált feliratozási nyelvének kiválasztása.

Ha a kiválasztott hanganyag vagy feliratozás nyelve nem áll rendelkezésre a lemezen, a lemez alapértelmezés szerinti nyelve lesz alkalmazva. Néhány DVD lemez esetében a feliratozás illetve a hanganyag nyelvét csak a DVD lemez menüjén keresztül lehet megváltoztatni. 

# Karbantartás

Az időszakos karbantartás, például a rendszer tisztítása, a felhasználó felelőssége. A legjobb eredmény elérése érdekében kövesse a lap jobb oldalán található utasításokat. A rendszeres karbantartással kapcsolatos tanácsokért keresse fel Bang & Olufsen képviselőjét.

A hibás alkatrészeket fedezi a garancia a jótállás teljes ideje alatt.

Oldószert vagy csiszoló hatású tisztítószereket sosem szabad használni a DVD-k, videó CD-k vagy audió CD-k tisztításánál.

#### A merevlemez kezelése

A beépített merevlemeznek nagy tárolási sűrűsége van, amely hosszú időtartamú felvételeket és gyors adatelérést tesz lehetővé. A beállítási környezettől és a kezeléstől függően, némi tartalomsérülés előfordulhat, amely sikertelen lejátszást és felvételt okozhat. A merevlemez sérülésének és fontos adatok elvesztésének elkerülése érdekében tartsa be a következő ajánlásokat:

- Ne mozgassa a DVD lejátszót és ne tegye ki rázkódásnak.
- Ne vegye ki a hálózati csatlakozódugót a fali aljzatból úgy, hogy a DVD lejátszó nincs készenléti módba átkapcsolva.

### FIGYELMEZTETÉS!

A merevlemez nem alkalmas eszköz a felvett tartalom végleges tárolására. Javasoljuk, hogy a fontos videó tartalmat másolja át egy írható DVD lemezre háttértárolás céljából.

Bang & Olufsen a merevlemez sérülése miatt bekövetkező semmiféle adatvesztésért sem tehető felelőssé.

#### A DVD lejátszó tisztítása

A port száraz, puha ruhával törölgesse le a DVD lejátszó felületéről. Szükség esetén a zsírfoltokat illetve a makacsabb szennyeződéseket néhány cseppnyi enyhe tisztítószert, például felmosószert tartalmazó vízbe merített, jól kicsavart ruhával törölje le. Soha ne használjon alkoholt vagy más oldószert a DVD lejátszó egyik részének tisztításához sem!

Soha ne próbálkozzék a DVD lejátszó optikájának tisztításával, vagy a DVD lejátszó felnyitásával házilag. A javítást bízza szakemberre.

#### Lemezek kezelése

Óvatosan kezelje a lemezeket. Ha a lemezeket mindig a peremüknél fogja meg és visszateszi azokat az eredeti tartójukba amikor nem a DVD lejátszóban vannak, akkor nem lesz szükség a tisztításukra. Ha a lemezt beszennyeznék az ujjlenyomatok, a por vagy a szennyeződés, akkor az letörölhető egy szakadásmentes, puha száraz ruhával. Kerülje a szélsőséges meleget és páratartalmat, és soha ne írjon a lemezekre.

# Tárgymutató

### A GUIDE Plus+ rendszer

A GUIDE Plus+ rendszer, 9

A GUIDE Plus+ rendszer beállítása, 52 A menük sorrendje a GUIDE Plus+ beállításakor, 53

A menük sorrendje a legelső beállításkor, 51

# A legelső beállítás

A GUIDE Plus+ rendszer beállítása, 52 A legelső beállítás, 50 A menük sorrendje a GUIDE Plus+ beállításakor, 53 A menük sorrendje a legelső beállításkor, 51

# Beo4 távirányító

A Beo4 használata, 6 A DVD lejátszó és a Beo4 bemutatása, 6

### Beállítások

A DVD leiátszó beállítása, 50 A felvételkészítés beállítás menü tartalma, 43 A GUIDE Plus+ rendszer beállítása, 52 A hangbeállítás menü tartalma, 43 A legelső beállítás, 50 A lemezbeállítási menü tartalma, 43 A menük sorrendie a GUIDE Plus+ beállításakor. 53 A menük sorrendje a legelső beállításkor, 51 A nyelybeállítási menü tartalma, 56 A pontos idő és dátum beállítási menü tartalma, 55 A rendszer beállítása, 54 A rendszer behangolása, 54 A rendszerbeállítási menü tartalma, 55 A szolgáltatás beállítás menü tartalma, 43 A videobeállítás menü tartalma, 55 Az analóg csatorna beállítási menü tartalma, 55 Az analóg csatorna beállítási menü tartalma a manuális keresés menüie, 55 Az audió kimenet beállítási menü tartalma, 56 Az elérés beállítás menü tartalma, 43 Egyéni beállítások, 42 Egyéni beállítások kialakítása, 42

# CD

Lemezek lejátszása, 12 Lemezlejátszás alatt, 12

# Csatlakoztatások

A DVD lejátszó csatlakoztatása, 47 Aljzatok az elülső panelen, 48 Antenna csatlakoztatása, 47, 49 Csatlakozópanelek, 48–49 Hátsó csatlakozópanel, 49 Kamkorder, 48 Televízió jel, 49, 55 További videokészülékek, 48–49 Tápcsatlakozó, 49

### Dekóder

Az analóg csatorna beállítási menü tartalma a manuális keresés menüje, 55

# DVD

A DVD képernyőmenüinek használata, 13 A DVD lejátszó bemutatása, 4 A DVD lejátszó és a Beo4 bemutatása, 6 A felirat nyelvének megváltoztatása, 15 A hangsáv nyelvének megváltoztatása, 15 A lemezbeállítási menü tartalma, 43 A menülap, 8 A nyelvbeállítási menü tartalma, 56 A szolgáltatás beállítás menü tartalma, 43 Az eszközsor opcióinak használata, 14 DVD lejátszó és merevlemezes felvevő, 4 DVD lemezek szerkesztése, 34 DVD lemezfelvétel törlése, 35 DVD lemez áttekintése, 36 Egy adott szakasz (A-B) megismétlése, 36 Egyéni beállítások, 42 Egyéni beállítások kialakítása, 42 Elhelyezési tanácsok, 46 Ismételt lejátszás, 36 Lejátszással kapcsolatos szolgáltatások, 36 Lemezek lejátszása, 12 Lemezfelvétel védelme (DVD±RW), 35 Lemezformátumok, 13 Lemezleiátszás alatt. 12 Speciális lejátszási szolgáltatások, 36 Összekevert lejátszás, 36

## Elhelyezés

Elhelyezési tanácsok, 46

### Formátum

A menük sorrendje a legelső beállításkor, 51 Lemezformátumok, 13

# Gyerekzár

Az elérés beállítás menü tartalma, 43 Gyerekzár aktiválása, 40 Gyerekzár kód beállítása, 41 Hozzáférés korlátozása a felvételekhez – Gyerekzár, 40

# Hangolás

A menük sorrendje a GUIDE Plus+ beállításakor, 53 A menük sorrendje a legelső beállításkor, 51 Az analóg csatorna beállítási menü tartalma, 55 Az analóg csatorna beállítási menü tartalma -

a manuális keresés menüje, 55

# Hangzás

A hangbeállítás menü tartalma, 43

# Időzítő

A frekvencia vagy az időzítés módosítása, 19 A pontos idő és dátum beállítási menü tartalma, 55 Időzített felvételkészítés, 16 Időzített felvételkészítés manuálisan, 16 Időzített felvételkészítés (műsorismertető), 18 Időzített felvételkészítés (ShowView/G-Code/ Video Plus+), 18 Időzítési program szerkesztése, 19 Időzítés törlése, 19 Időzítők szerkesztése, 19

# Kamkorder

Felvétel kamkorderről, DV kamkorderről vagy más külső forrásokról, 48 Kamkorder, 48

# Kapcsolattartás

Kapcsolat a Bang & Olufsen-nel, 62

### Karbantartás

A DVD lejátszó tisztítása, 57 A merevlemez kezelése, 57 Elhelyezési tanácsok, 46 Lemezek kezelése, 57

# Kijelzők és menük

A DVD képernyőmenüjnek használata, 13 A felvételkészítés beállítás menü tartalma, 43 A GUIDE Plus+ rendszer, 9 A hangbeállítás menü tartalma, 43 A lemezbeállítási menü tartalma, 43 A menük sorrendje a GUIDE Plus+ beállításakor. 53 A menük sorrendje a legelső beállításkor, 51 A menülap, 8 A menürendszer használata, 7 A nyelybeállítási menü tartalma, 56 A pontos idő és dátum beállítási menü tartalma, 55 A rendszerbeállítási menü tartalma, 55 A szolgáltatás beállítás menü tartalma, 43 A videobeállítás menü tartalma, 55 Az analóg csatorna beállítási menü tartalma, 55 Az analóg csatorna beállítási menü tartalma a manuális keresés menüje, 55 Az audió kimenet beállítási menü tartalma, 56 Az elérés beállítás menü tartalma, 43 Jelzőfény, 5 Állapotkijelző, 5

# Merevlemezes felvevő

A DVD leiátszó bemutatása, 4 A felvételek listájának átrendezése, 28 A felvételkészítés beállítás menü tartalma, 43 A frekvencia vagy az időzítés módosítása, 19 A menülap, 8 A VPS/PDC funkció, 17 Azonnali felvételkészítés, 20 Az elérés beállítás menü tartalma. 43 Az összes fejezetmutató törlése. 34 Csatornaváltás felvételkészítés közben, 21 Diavetítésszerű lejátszási lista létrehozása. 38 DVD lejátszó és merevlemezes felvevő, 4 Egy fejezet összevonása vagy kettéosztása, 33 Egy felvétel kettéválasztása, 32 Egy felvétel lejátszásának szüneteltetése és leállítása, 27 Egy műsor szüneteltetése és visszajátszása, 22 Feiezetetek átváltása, 27 Felesleges jelenetek elrejtése, 33 Felvételek szerkesztése, 28 Felvétel elnevezése, 30 Felvételkészítés a DVD tunerről, és egyidejűleg egy másik jelforrás meatekintése. 20 Felvételkészítés a visszaiátszási tárolóból, 25 Felvételkészítés más forrásokból, 21 Felvétel lejátszása, 26 Felvétel leiátszása közben, 27 Felvétel másolása. 30 Felvétel műfajának kiválasztása, 26 Felvétel törlése, 29 Felvétel védelme, 28 Időzített felvételkészítés. 16 Időzített felvételkészítés manuálisan, 16 Időzített felvételkészítés (műsorismertető), 18 Időzített felvételkészítés (ShowView/G-Code/ Video Plus+), 18 Időzítési program szerkesztése, 19 Időzítés törlése, 19 Időzítők szerkesztése, 19 Készülő felvétel leiátszása, 27 Műsor felvétele, 16 Műsorok felvétele, 5 Műsor szüneteltetése, 22 Néhány szó a helykezelésről és a védelemről. 24 Rejtett jelenetek megjelenítése, 33 Visszajátszási tároló, 24–25 Visszajátszás közben, 23

# Másolás

Felvétel másolása, 30 Visszajátszási tároló, 24–25

# Nyelv

A felirat nyelvének megváltoztatása, 15 A felvételkészítés beállítás menü tartalma, 43 A hangsáv nyelvének megváltoztatása, 15 A menük sorrendje a GUIDE Plus+ beállításakor, 53 A menük sorrendje a legelső beállításkor, 51

# PIN-kód

Gyerekzár aktiválása, 40 PIN-kód módosítás, 41 Ha elfelejtette a PIN-kódot, 41 Gyerekzár kód beállítása, 41 Az elérés beállítás menü tartalma, 43

# TV csatornák

A menük sorrendje a GUIDE Plus+ beállításakor, 53 A menük sorrendje a legelső beállításkor, 51 Az analóg csatorna beállítási menü tartalma, 55

# Óra

A menük sorrendje a legelső beállításkor, 51 A pontos idő és dátum beállítási menü tartalma, 55 Manufactured under license from Dolby Laboratories. "Dolby" and the double-D symbol are trademarks of Dolby Laboratories. Confidential unpublished works. Copyright 1992–1997. All rights reserved.

"DTS", "DTS-ES" and "Neo:6" are trademarks of Digital Theater Systems

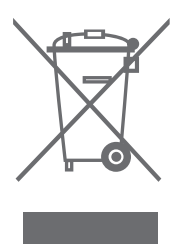

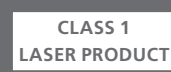

A CD-lejátszón lévő címke arra figyelmeztet, hogy a készülék lézerrendszert tartalmaz és 1. osztályú lézertermékként van besorolva. Ha bármilyen nehézsége támad a CD-lejátszóval, akkor lépjen kapcsolatba a Bang & Olufsen termékek forgalmazójával. A készüléket csak képzett szervizszakember nyithatja fel.

VIGYÁZAT!Az itt meghatározottól eltérő bármilyen vezérlés, beállítás vagy eljárások használata veszélyes sugárzást eredményezhet. Optikai készülékeknek a termékkel együtt történő használata növeli a szemkárosodás kockázatát. Mivel a jelen CD/DVD lejátszóban alkalmazott lézersugár károsíthatja a szemet, ne kísérelje meg szétszerelni a készülékházat. A javításhoz csakis képzett szakembert hívjon. Lézersugárzás, ha nyitva van. Ne nézzen a sugárba. A címke a készülékdoboz hátsó oldalán található.

# Az elektromos és elektronikus hulladékok kezelése (WEEE) - környezetvédelem

Az Európai Parlament és az Európai Unió Tanácsa irányelvet adott ki az elektromos és elektronikus berendezések hulladékaira vonatkozóan. Az irányelv célja, hogy megakadályozza az elektromos és elektronikus berendezések hulladékainak keletkezését, továbbá hogy ösztönözze az említett hulladék újrafelhasználását, újrahasznosítását és egyéb hasznosítását. Az irányelv egyaránt érinti a gyártókat, a forgalmazókat és a fogyasztókat.

Az elektromos és elektronikus berendezések hulladékairól szóló irányelv a gyártókat és a fogyasztókat egyaránt kötelezi az elektromos és elektronikus készülékek környezetkímélő ártalmatlanítására, a készülékekben és hulladékaikban lévő anyagok vagy energiák újrahasznosítására vagy visszanyerésére. Az elektromos és elektronikus hulladékokat nem szabad a háztartási hulladék közé helyezni; mindenfajta elektromos és elektronikus készüléket és alkatrészt külön összegyűjtve kell ártalmatlanítani.

Az újrafelhasználás, újrahasznosítás és egyéb módon való visszanyerés céljából összegyűjtendő termékeket és készülékeket a mellékelt ábra jelöli. CE

Ez a termék megfelel az EGK 89/336 és 73/23 sz. irányelveknek.

A DVD Video logó bejegyzett védjegy.

A jelen termék olyan szerzői jogokkal védet technológiát alkalmaz amelyet a 4,631,603; 4,577,216; 4,819,098; 4,907,093; and 6,516,132 Egyesült Államokbeli szabadalmak és más szellemi tulajdont védő jogok védenek. Ennek a szellemi tulajdont védő technológiának a használatát a Macrovision engedélyével lehet használni, és házi illetve más korlátozott megtekintési lehetőségek során szabad csak használni, a Macrovision engedélye nélkül. Kódvisszafejtés és visszafordítás tilos.

Azzal, hogy az országában működő hulladékgyűjtő rendszert használja az elektromos és elektronikus készülékek ártalmatlanítására, óvja a környezetet, az emberek egészségét, és hozzájárul a természeti erőforrások megfontolt és ésszerű felhasználásához. Az elektromos és elektronikus készülékek és hulladékok összegyűjtésével megelőzhető az elektromos és elektronikus termékekben és készülékekben található veszélyes anyagokkal való környezetszennyezés lehetősége.

Bang & Olufsen képviselője készséggel nyújt útmutatást és tanácsot az országában előírt hulladék-ártalmatlanítási eljárásról.

A kisméretű termékeken nem mindig jelenik meg az ábra, de ebben az esetben ez látható a használati útmutatón, a garancialevélen és rá van nyomtatva a csomagolásra is.

# Tájékoztatás...

A Bang & Olufsen termékeinek tervezésekor és kifejlesztésekor maximálisan figyelembe vesszük a felhasználók igényeit. Mindent megteszünk annak érdekében, hogy a készülékek kezelése egyszerű és kényelmes legyen.

Reméljük, Ön is megosztja velünk a Bang & Olufsen készülékkel szerzett tapasztalatait. Termékeink fejlesztését minden észrevétel segíti, legyen az pozitív vagy negatív.

#### Köszönjük!

Ha kapcsolatba kíván lépni velünk, látogasson el weboldalunkra: www.bang-olufsen.com

Cím: Bang & Olufsen a/s BeoCare Peter Bangs Vej 15 DK-7600 Struer

Fax: Bang & Olufsen BeoCare +45 97 85 39 11

A műszaki jellemzők, a funkciók és ezáltal a kezelés módosításának joga fenntartva.

www.bang-olufsen.com